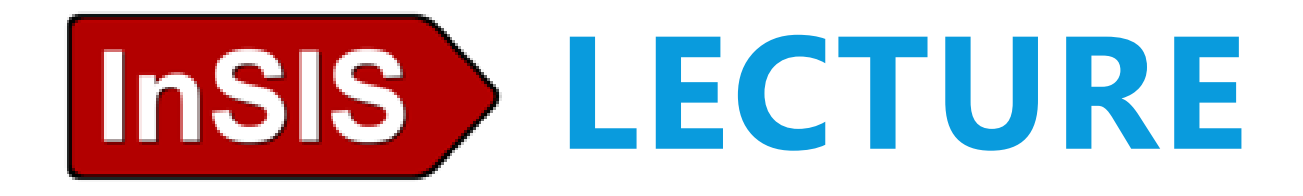

### How to use the Integrated Study Information System

Admission & Marketing Office

## CONTENT

- Homepage log in
- Personal data check
- Password change
- Mailbox
- Student's portal main functions
- Course registration
- Documents
- Persons at VSE
- Eduroam
- Q&A

## **InSIS HOMEPAGE**

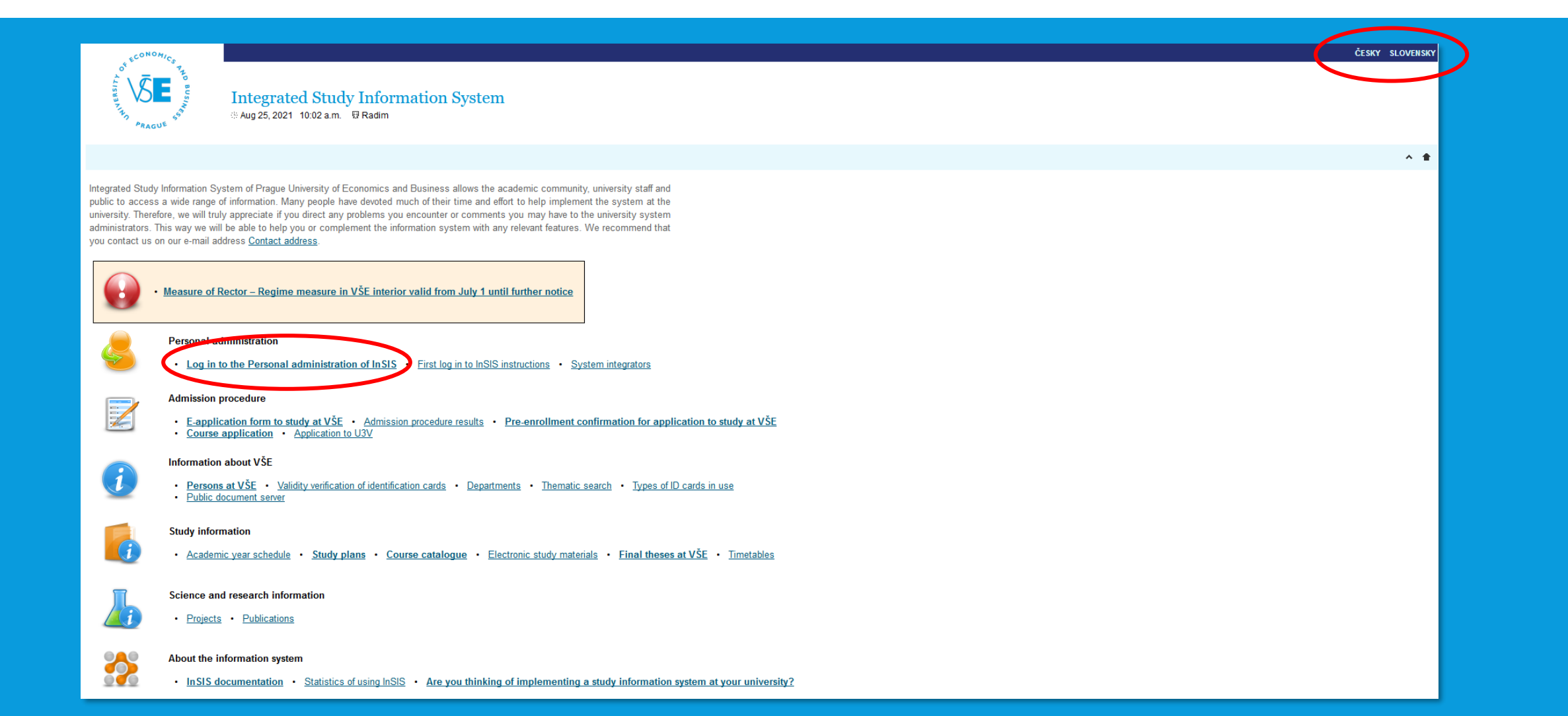

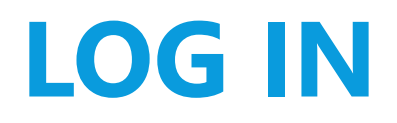

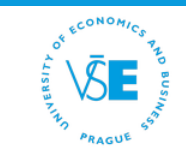

#### 

#### Log in to system

On this page you can log in Integrated Study Information System. You use an assigned user name and a password. The password distinguishes upper case and low case letters. At the same time you can select after which period of inactivity the system logs you out.

- If you fail to log in or do not know the above mentioned information, please contact the system integrator.
- You have been successfully logged out.

| User name:<br>Password: | walm00                                             |  |
|-------------------------|----------------------------------------------------|--|
|                         | Log in                                             |  |
| Log                     | g out after 1 day of inactivity ( <u>change</u> ). |  |

Tip: A common problem is the Caps Lock key switched on/off or the keyboard set to a different language.

Forgot your password? Password reset available here.

See application First log in to InSIS instructions to view more details about log in.

- Username and Password (given by a coordinator) be careful for structure of password (numbers, small or capital letters)
- Username without "@vse.cz"

Back to Main page of the information system

### **PERSONAL ADMINISTRATION**

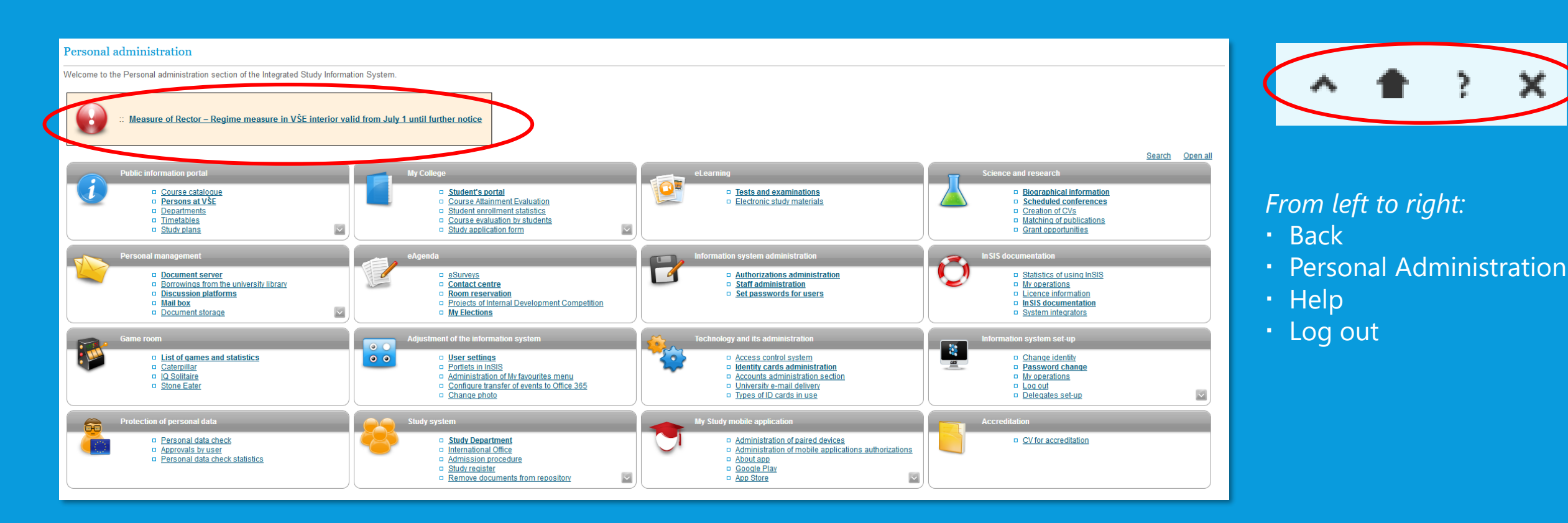

## **PERSONAL DATA CHECK**

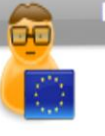

Protection of personal data

Personal data check
 <u>Approvals by user</u>
 <u>Personal data check statistics</u>

- Protection of personal data
- In case of change → inform your study coordinator immediately

#### Personal administration

Welcome to the Personal administration section of the Integrated Study Information System.

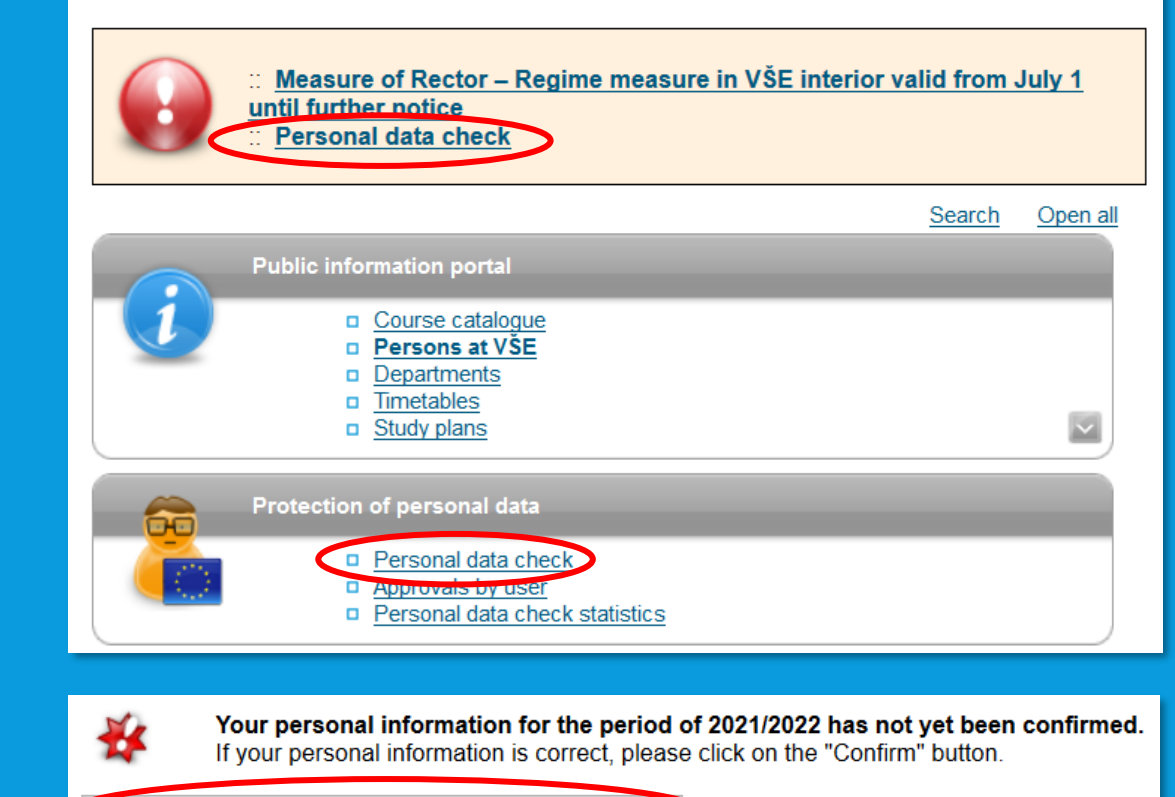

I confirm that the above given information is correct

### PASSWORD

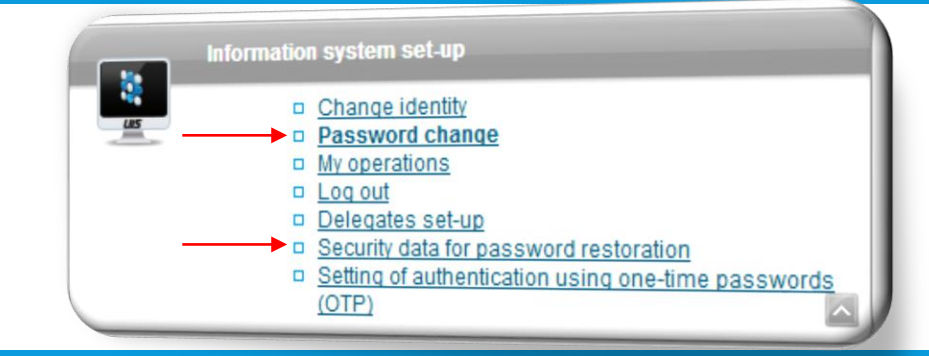

- default password X regular password
- ► → PASSWORD CHANGE
  - Check the password requisites
  - expiration time: every 2 years

### Lost password

- ADVICE: set security question
- lost password  $\rightarrow$  answer the security question
- if not → contact your system integrator

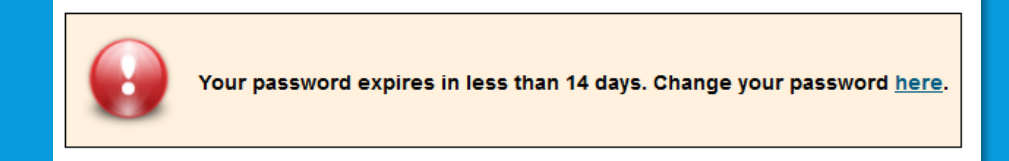

#### Password requisites Minimum length of password is 12 characters. 8 Minimum number of small letters is 1. 8 Minimum number of capital letters is 1 8 Minimum number of letters is 1. Minimum number of non-letter characters is 1. 0 Maximum number of consecutive identical characters is 3. 8 Password must be very strong The alternative to meeting the required minimum of digits, letters, etc. is a password containing at least 30 characters, including no fewer than 5 various characters. Ξ Number of old passwords that the new password must be different from is 5. Θ Minimum number of changes compared to old password is 5. Diacritics is prohibited (only ASCII characters are allowed)

# **VŠE STUDENT E-MAIL (@vse.cz)**

- password change is verified → you can access your university e-mail
- Two ways:
  - 1) InSIS Office365 link
  - 2) o365.vse.cz accessible from any device to log in: username@vse.cz + password (the same as to InSIS)

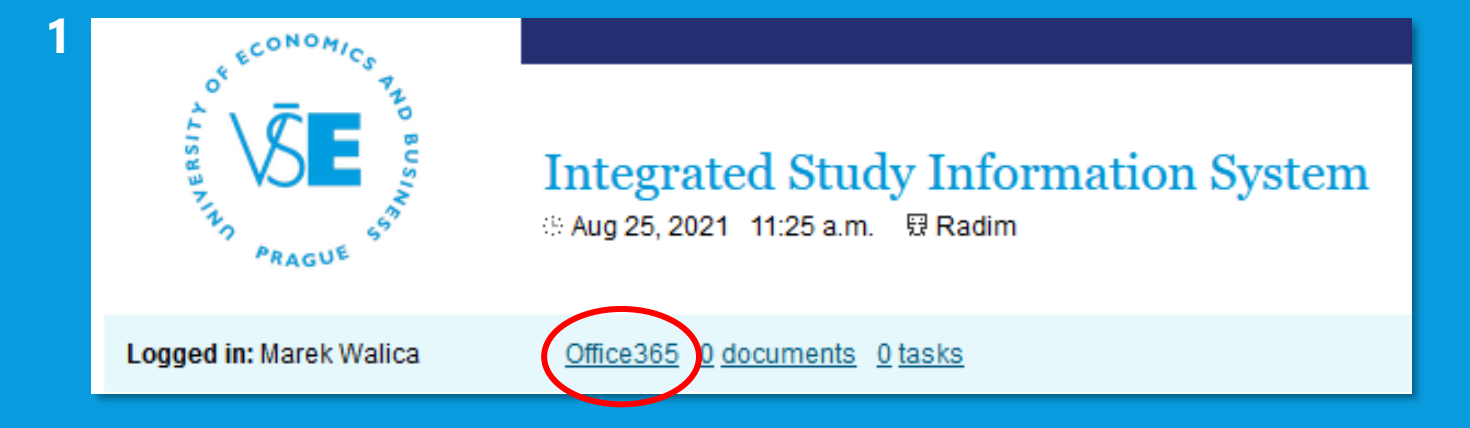

## **VŠE STUDENT E-MAIL**

### • Useful links:

- <u>Set up your Office 365 mailbox in Outlook</u>
- Installing Office 365
- Log-in to Office 365

# **STUDENT'S PORTAL**

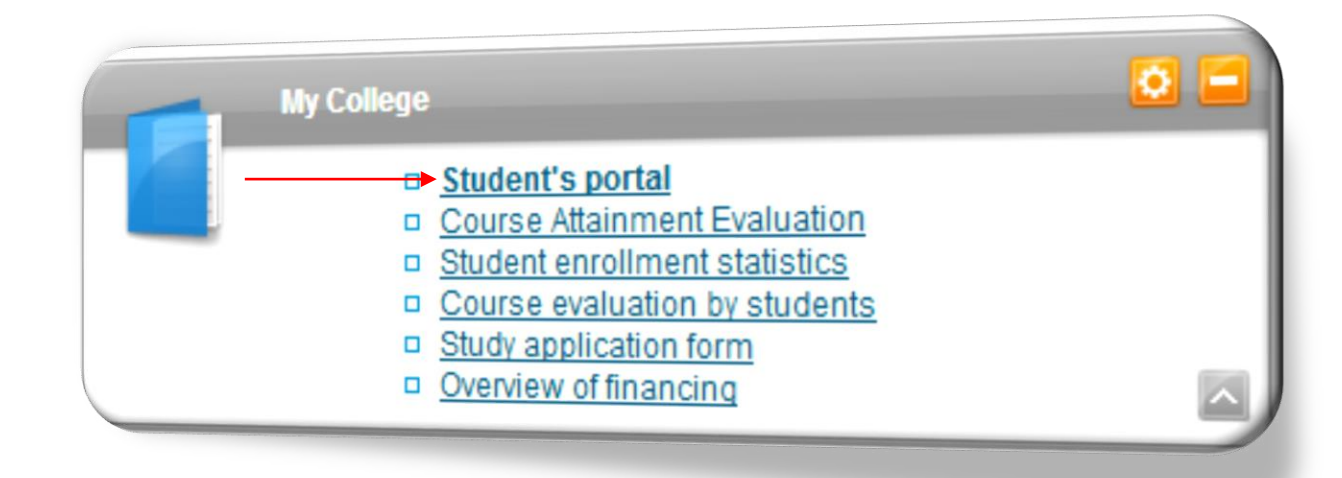

#### InSIS $\rightarrow$ Student's Portal $\rightarrow$ My College

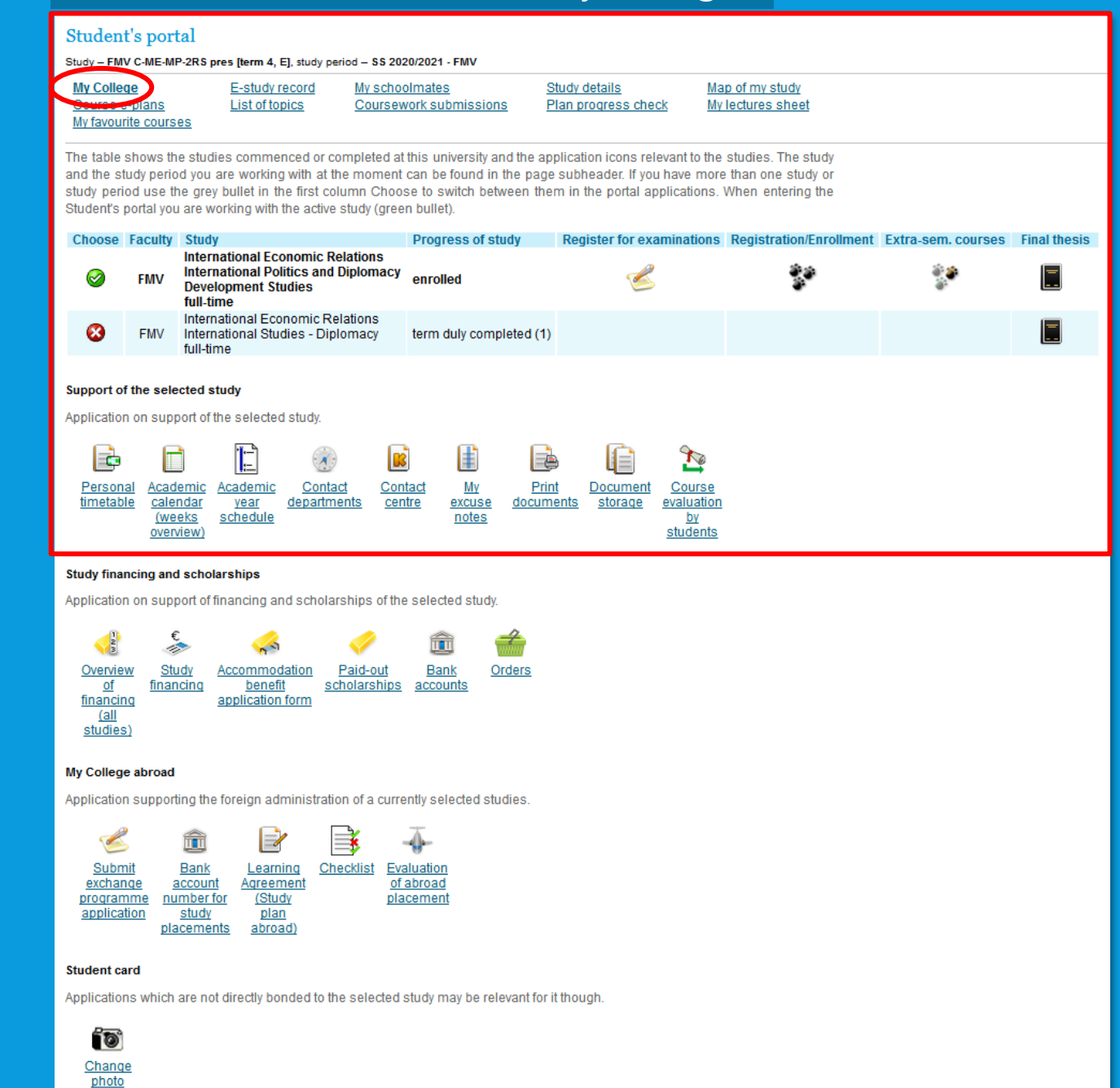

### InSIS $\rightarrow$ Student's Portal $\rightarrow$ My College

#### Student's portal

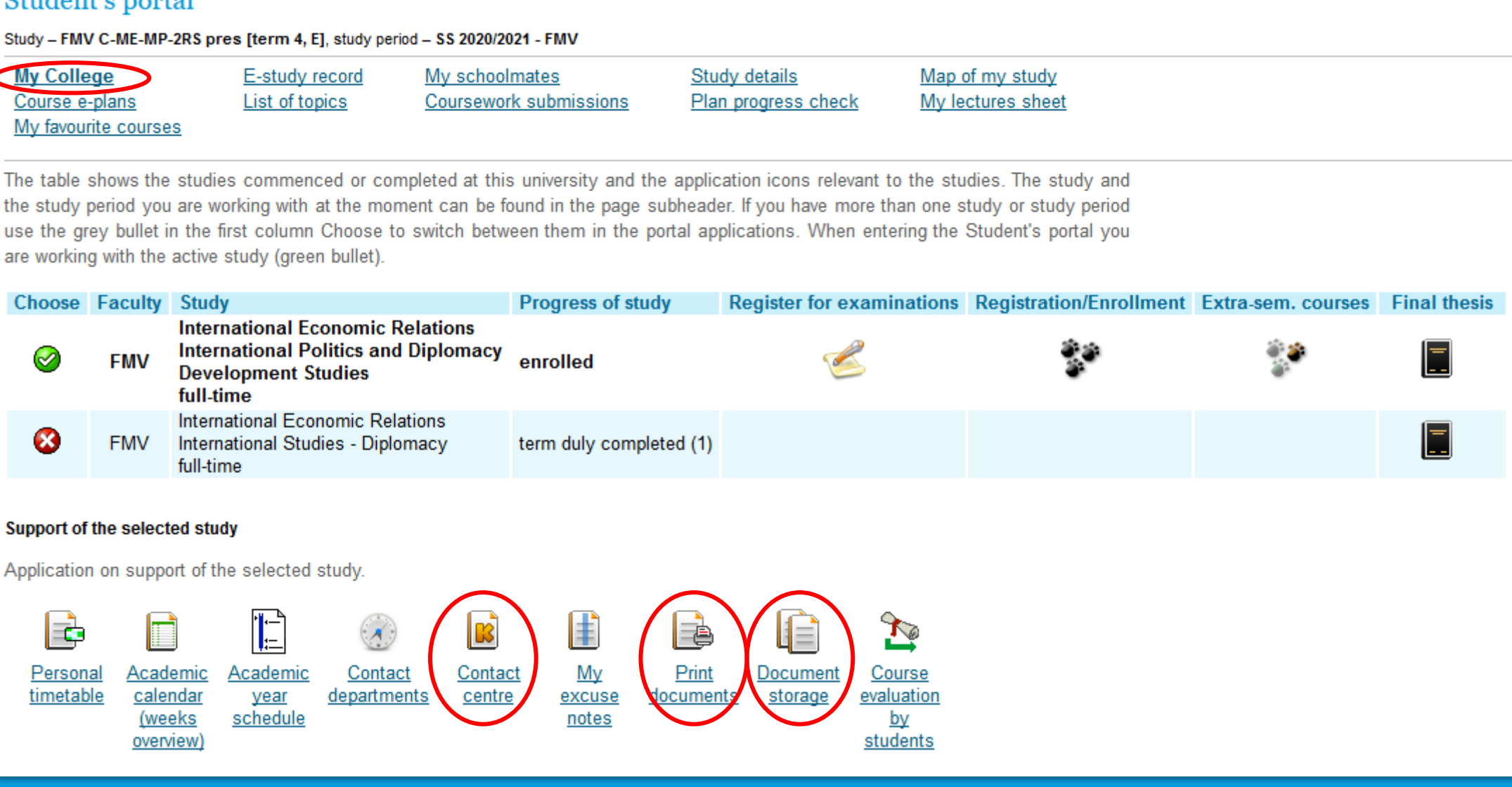

### InSIS -> Student's Portal -> My College -> Contact centre / Print documents / Document storage

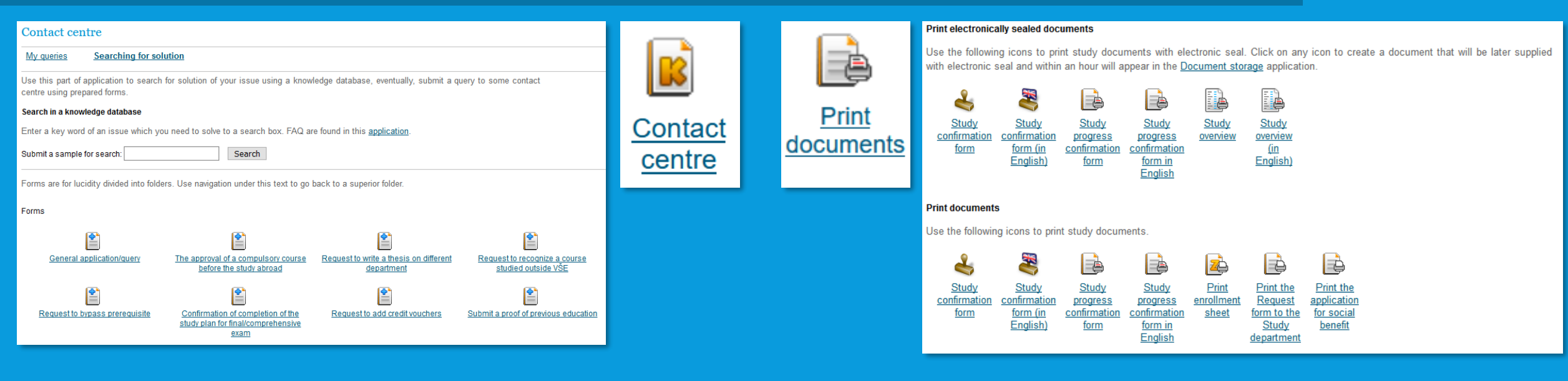

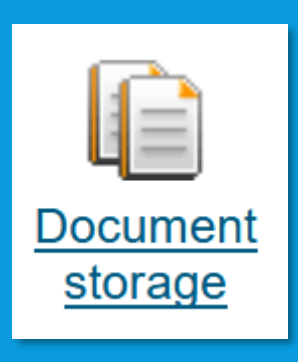

| Jocument storage                                                                                                    |                                  |                |           |            |              |           |                  |                  |                      |  |
|----------------------------------------------------------------------------------------------------|----------------------------------|----------------|-----------|------------|--------------|-----------|------------------|------------------|----------------------|--|
| i this application you can work with documents in the document storage. Use the following navigation menu as a basic signpost to<br>idividual folders of documents. |                                  |                |           |            |              |           |                  |                  |                      |  |
| Admission procedure Study                                                                                                    |                                  |                |           |            |              |           |                  |                  |                      |  |
| Documents                                                                                                    |                                  |                |           |            |              |           |                  |                  |                      |  |
| The table displays available documents. If you                                                                                                    | u are authorized enough, click   | on icon of the | file to s | tart its o | lownloading. |           |                  |                  |                      |  |
| Documents marked as confirmed require you                                                                                                    | to confirm reception the first t | ime you downlo | oad the   | m.         |              |           |                  |                  |                      |  |
| Application: no restrictions                                                                                                    | ∨ Restr                          | ict            |           |            |              |           |                  |                  |                      |  |
| Display: 🥏 <u>Application ID</u> 🥪 <u>Note</u> 🥥 <u>Creat</u>                                                                                                    | ed 🥝 <u>Created by</u>           |                |           |            |              |           |                  |                  |                      |  |
| Document                                                                                                    | File                             | E-signature    | Note      | Size       | Download     | Confirmed | Displayed        | Created          | Created by           |  |
| Notification of admission procedure results                                                                                                    | prijimacky_oznameni_53371        |                |           | 59 kiB     | FOF          | not       | 01/03/2021 21:49 | 27/06/2019 15:24 | <u>H. Tatoušková</u> |  |
| Key (click to show/hide)                                                                                                    | ev (click to show/hide)          |                |           |            |              |           |                  |                  |                      |  |
| <ul> <li><u>Back to Student portal</u></li> <li><u>Back to Personal administration</u></li> </ul>                                                                   |                                  |                |           |            |              |           |                  |                  |                      |  |

## **COURSE REGISTRATION**

When it is close to exam period, you can register for the given date and time and then check it. Usually, lecturers let you know once it is possible.

#### InSIS $\rightarrow$ Student's Portal $\rightarrow$ My College

Which programme

are you enrolled in

#### Student's portal Study - FMV C-ME-MP-2RS pres [term 5, E], study period - WS 2021/2022 - FMV Study details My College E-study record My schoolmates Map of my study List of topics Coursework submissions Plan progress check My lectures Course e-plans My favourite courses The table shows the studies commenced or completed at this university and the application icons relevant to the studies. The study and the study period you are working with at the moment can be found in the page subheader. If you have more than one study or study period use the grey bullet in the first column Choose to switch between them in the portal applications. When entering the Student's portal you are working with the active study (green bullet). **Choose Faculty Study** Progress of study Register for examinations Registration/Enrollment Extra-sem. courses Final thesis International Economic Relations International Politics and Diplomacy enrolled FMV **Development Studies** full-time International Economic Relations \_ 8 International Studies - Diplomacy term duly completed (1) full-time Course registration Extra-semestrial courses courses taught intensively several days in a row

## **REGISTRATION – 3 STEPS**

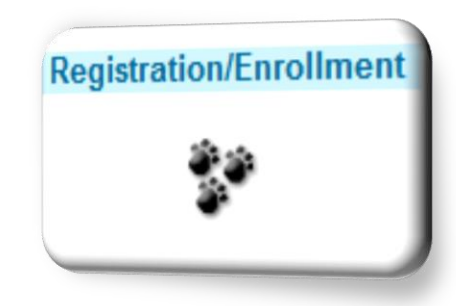

- 1) Pre-registration
- 2) Automated registration
- 3) Enrolment

## **1) PRE-REGISTRATION**

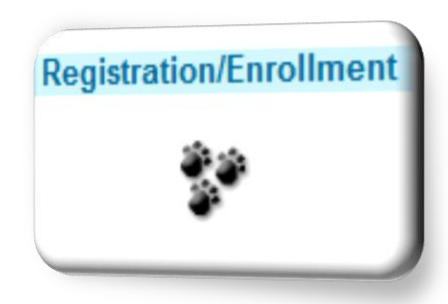

- June–August for Winter Semester
- January for Summer Semester
- collection of demand for courses
- you can freely add and remove courses during this period

| Course:        | Search                               | Select cou  | urses from all |
|----------------|--------------------------------------|-------------|----------------|
| Groups of cour | ses according to study plan          |             |                |
| You can add co | urses through groups of courses in s | study plan. |                |
| Abbreviation   | Name                                 | Category    | Choose         |
| cTVS2          | Tělesná výchova - volitelné          | 3           | +              |
| oJP            | Jazykový předmět povinný             | 1           | +              |
| oP             | Oborově povinný předmět              | 1           | +              |
| oSZ            | Předměty státní závěrečné zkoušky    | 1           | +              |
| oV             | Oborově volit. předmět I.            | 2           | +              |
| oV2            | Oborově volit. předmět II.           | 2           | +              |
|                |                                      |             |                |

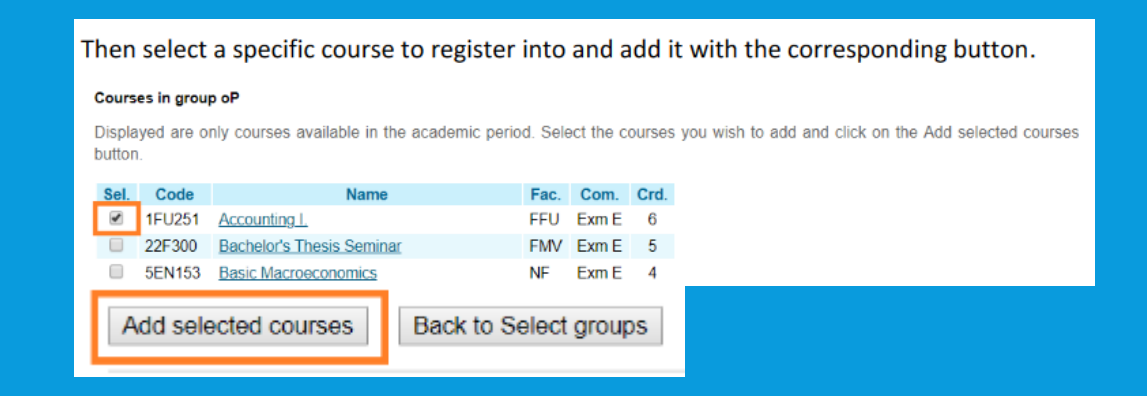

## **1) PRE-REGISTRATION**

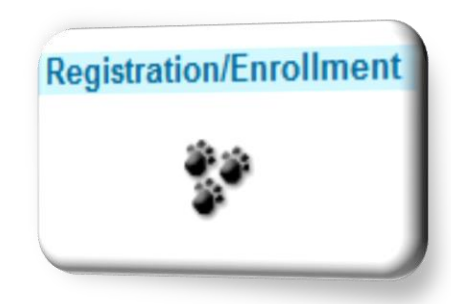

- choose timetable for each lecture and seminar
- green dot → pre-registration is correct

| 9    | Disclary | timetables |                                          |      |       |       |      |       |       |          |      |                                                                              |                     |               |
|------|----------|------------|------------------------------------------|------|-------|-------|------|-------|-------|----------|------|------------------------------------------------------------------------------|---------------------|---------------|
| She  | et for   | WS 20      | 19/2020                                  |      |       |       |      |       |       |          |      |                                                                              |                     |               |
| Sel. | State    | Code       | Course                                   | Fac. | Oblg. | Com.  | Crd. | Lang. | Group | Category | Type | Timetable                                                                    | Entered on          | Prerequisites |
| 0    | ۲        | 1FU251     | Accounting 1                             | FFU  | 0     | FamE  | 6    | ==9   | nР    | 1        | 1    | Select                                                                       | 15/06/2019 16 07 45 |               |
| Ш.   | 0        | 5EN153     | Besic Macroeconomics                     | N    | 0     | Exm E | -6   | eng   | 011   | 1        |      | Le Mon 12:45 14:15 SB 303 Even/ week                                         | 15/06/2019 16:06:22 |               |
| 9    | 0        | 23.1251    | Czech for Foreigners 3 (72)              | FMV  | 0     | Crd F | 3    | mj    | u.IP  | 1        | 1    | Se Wod 12 45-14 15 NB 471 Every work                                         | 15/06/2019 16:09:23 |               |
| -    | •        | 2M0252     | Doing tasiness in globalized environment | FMV  | 0     | ExmE  | â    | mg    | οP    | 1        |      | Se Wed 14:30 16:00 HB 435 Every week<br>Le Thu 11:00 12:30 RB 209 Every week | 15/06/2019 16 07 12 |               |
| U.   | 0        | 2M0352     | Informational Business Operations        | FMV  | 0     | ExmE  | 6    | ang   | oP    | 1        |      | Se Thu 14 30 16 00 RB 435 Every week<br>Le Thu 15:15 17 45 SB 335 Every week | 15/06/2019 16:08:02 |               |
| 8    | •        | 4ST601     | Statistics                               | FIS  | 0     | ExmE  | 6    | ang   | oP    | 1        |      | Se Fri 12 45 14 15 58 205 Every week<br>Le Fri 00 15 10 45 NB D Every week   | 15/06/2019 16:06:53 |               |

## **1) PRE-REGISTRATION**

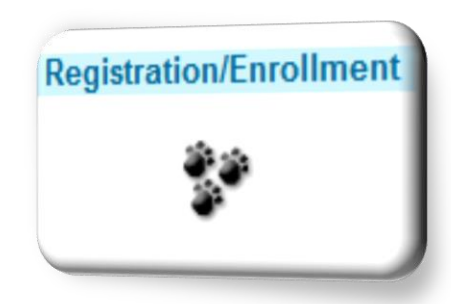

- choose timetable for each lecture and seminar
- avoid time clashes
  - → bear in mind: it takes 30-40 mins to get from Žižkov to Jižní Město campuses!

| Course timetable                                                                                                    | Select timetable item - Accounting I (1FU251)                                                                                                    |  |  |  |  |  |  |  |
|----------------------------------------------------------------------------------------------------|----------------------------------------------------------------------------------------------------|--|--|--|--|--|--|--|
| The following table shows the HTML preview of the selected timetable. Select the Cutput in PDF option to obtain a printed version.                                                                                                    | Select diffetable frem - Accounting I. (110251)                                                                                                    |  |  |  |  |  |  |  |
| Day 08:16-09:00 09:15-10:00 10:00-10:45 11:00-11:46 11:46-12:30 12:46-13:30 13:30-14:16 14:30-16:16 16:16-16:00 16:16:17:00 17:00-17:45 SE 300 SE 300 | The table below shows all days and times of the timetable items offered for the course. Selected item is in bold. Click on the Save but confirm your choice.                                                               |  |  |  |  |  |  |  |
| L.A. BRAD                                                                                                    | Sel. Day Time Type Frequency Room Capacity Teacher Note                                                                                                    |  |  |  |  |  |  |  |
| Tue                                                                                                    | 💽 Tuesday 14:30-16:00 Lecture Every week SB 240 87/110 doc. Ing. Marcela Zárybnická Žárová, CSc.                                                                                                    |  |  |  |  |  |  |  |
| Bits ALT         Bits ALT         Bits ALT           Wed         ZAL251 Carch for Learning: 1         2MO252 Danse busines; n           (bits)         obbaited innormant           MA2         obbaited innormant           MA2         obbaited innormant           MA2         obbaited innormant                                                                                                    | Sel. Day Time Type Frequency Room Capacity Teacher Note                                                                                                    |  |  |  |  |  |  |  |
| Thu BB 209 BB 435 SB 335 SB 33 | Tuesday 18:00-19:30 Seminar Every week RB 435 23/30 Ing. Mariana Peprničková. Ph.D.     Thursday 18:00-19:30 Seminar Every week RB 435 9/25 Ing. Mariana Peprničková. Ph.D.     Sider 2015 Ing. Mariana Peprničková. Ph.D. |  |  |  |  |  |  |  |
| Fri MELD SBL200<br>45T601.Stutistics 45T601.Stutistics<br>K. Hulman O. Smeach                                                                                                    | Save                                                                                                    |  |  |  |  |  |  |  |
| Kay                                                                                                    |                                                                                                    |  |  |  |  |  |  |  |
| Iecture         seminar           Unless otherwise stated in the note, lessons take place in the campus Žižkov.                                                                                                    | Back to Work with courses<br>Back to my studies<br>Back to Personal administration                                                                                                    |  |  |  |  |  |  |  |

#### InSIS $\rightarrow$ Student's Portal $\rightarrow$ My College $\rightarrow$ Personal timetable

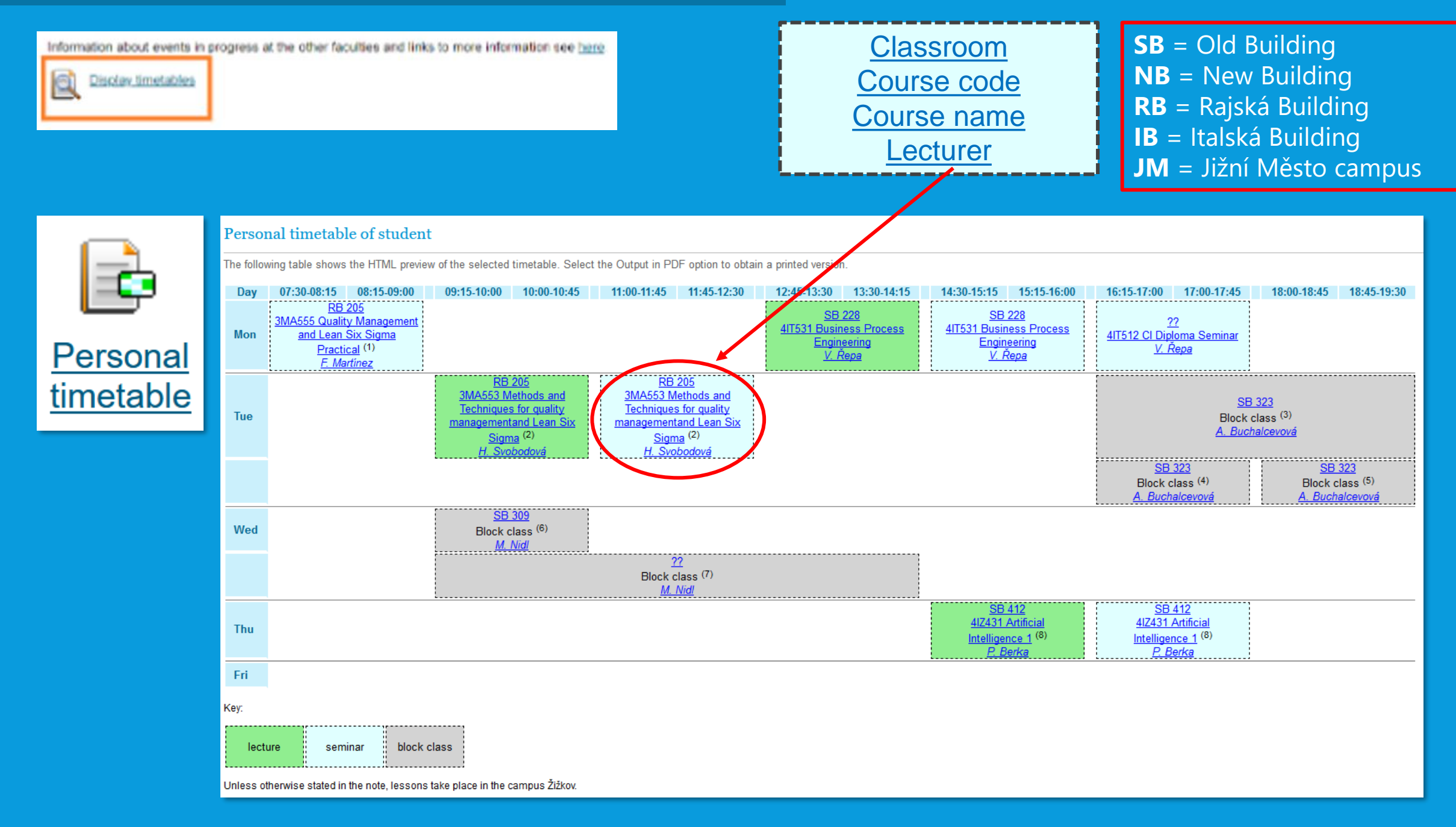

## 2) AUTOMATED REGISTRATION 3) ENROLMENT

automated registration – process where students are not involved

enrolment – students can only enroll in courses with free spots available

 3 categories of courses = 3 rounds of automated registration = 3 rounds of enrolment

| Subject registrations (for summer semester 2021/22)                    |                                                                     |
|------------------------------------------------------------------------|---------------------------------------------------------------------|
| Automated registration of registered subjects of class I               | 31 <sup>st</sup> January 2022                                       |
| Individual registration of registered subjects of class I              | 1 <sup>st</sup> – 3 <sup>rd</sup> February 2022                     |
| Automated registration of registered subjects of class II              | 4 <sup>th</sup> February 2022                                       |
| Individual registration of registered subjects of class I and class II | 5 <sup>th</sup> , 7 <sup>th</sup> and 8 <sup>th</sup> February 2022 |
| Automated registration of all registered subjects                      | 9 <sup>th</sup> February 2022                                       |
| Individual registration of both registered and unregistered subjects   | 10 <sup>th</sup> – 12 <sup>th</sup> February 2022                   |
| Changes in registrations                                               | 14 <sup>th</sup> February – 18 <sup>th</sup> February 2022          |

## 2) AUTOMATED REGISTRATION 3) ENROLMENT

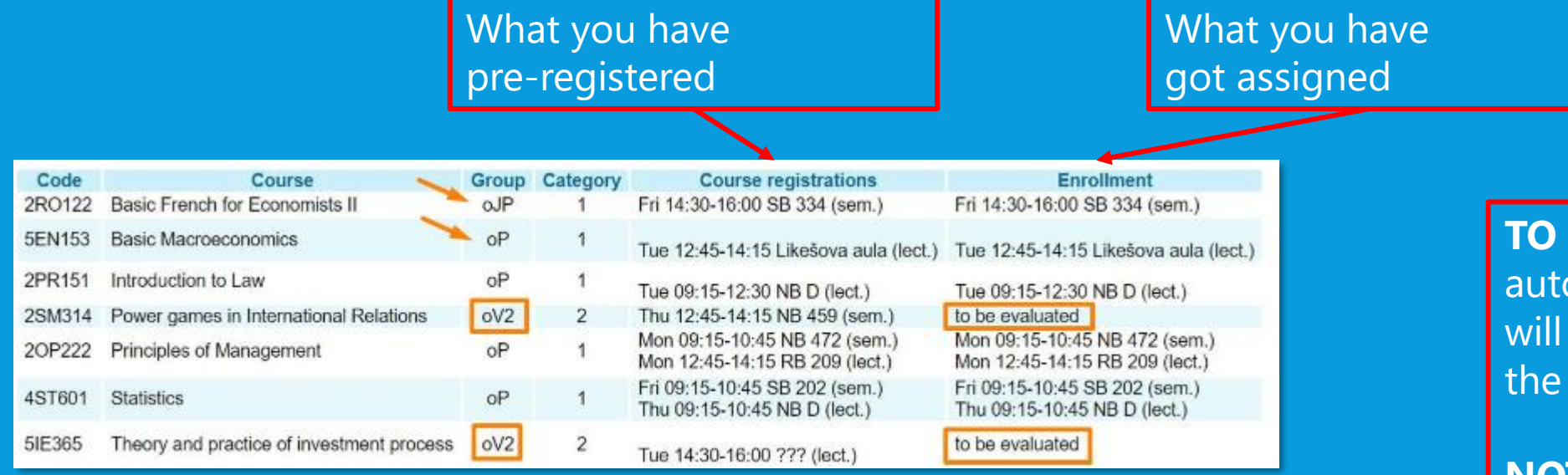

#### **BEAR IN MIND:**

It is still possible to add and remove courses in the enrolment stage. However, it is not possible to register courses **for less ECTS credits** than the amount you have already gained in the automated registrations.

### **TO BE EVALUATED –** automated registration will be proceeded in the next round

#### **NOT REGISTERED –**

- a) course assigned, different seminar to be selected
- b) course not assigned

### InSIS -> Student's Portal -> My College

| your grades<br>lected togeth                  | er                                                                                                  | rtal → My College<br>Possibility to see y<br>registered for the<br>attended just the<br>possibility to                 | your schoolmates<br>e same course or<br>e given lecture +<br>contact them                   | List of all you<br>already passe<br>passed for fini<br>and recei                                    | ur courses which a<br>d or which should<br>shing the progran<br>ving the diploma | Most<br>put p<br>lectur<br>l be<br>nme<br>Possib<br>email v<br>change | of the lecture<br>oints from<br>es and sem<br>pers in here<br>oility of sem<br>when some<br>es in the sec |
|-----------------------------------------------|----------------------------------------------------------------------------------------------------|----------------------------------------------------------------------------------------------------|---------------------------------------------------------------------------------------------|----------------------------------------------------------------------------------------------------|----------------------------------------------------------------------------------|-----------------------------------------------------------------------|----------------------------------------------------------------------------------------------------|
| Studen                                        | t's por                                                                                             | al                                                                                                    |                                                                                             |                                                                                                    |                                                                                  |                                                                       |                                                                                                    |
| The table<br>the study puse the gro           | <u>-plans</u><br>rite course<br>shows the<br>period you<br>ey bullet ir                             | e studies commenced or completed at<br>are working with at the moment can be<br>the first column Choose to switch betw | this university and the appl<br>e found in the page subhead<br>ween them in the portal appl | ication icons relevant to the s<br>der. If you have more than one<br>ications. When entering the St | tudies. The study and<br>study or study period<br>udent's portal you are         |                                                                       |                                                                                                    |
| Choose                                        | th the acti                                                                                         | study (green bullet)                                                                                                   | Progress of study                                                                           | Register for examinations                                                                           | Registration/Enrollment                                                          | Extra-sem. courses                                                    | Final thesis                                                                                              |
| 0                                             | FMV International Economic Relations<br>International Politics and Diplomacy<br>Development Studies |                                                                                                    | <sup>y</sup> enrolled                                                                       | C                                                                                                   |                                                                                  | **                                                                    |                                                                                                    |
| •                                             | FMV                                                                                                 | International Economic Relations<br>International Studies - Diplomacy<br>full-time                                     | term duly completed (1)                                                                     |                                                                                                    |                                                                                  |                                                                       |                                                                                                    |
| Online handi<br>of any docun<br>or paper requ | ng in<br>nents<br>uired                                                                             |                                                                                                    |                                                                                             |                                                                                                    |                                                                                  |                                                                       |                                                                                                    |

### InSIS $\rightarrow$ Student's Portal $\rightarrow$ My College

#### Student's portal

| Studen                                                | it's por                                                                                                    | lai                                                                                                    |                                  |                                                                                      |                                                              |                                                     |                                                                     |                    |              |
|-------------------------------------------------------|----------------------------------------------------------------------------------------------------|----------------------------------------------------------------------------------------------------|----------------------------------|--------------------------------------------------------------------------------------|--------------------------------------------------------------|-----------------------------------------------------|---------------------------------------------------------------------|--------------------|--------------|
| Study – FM                                            | V C-ME-MP                                                                                                    | -2RS pres [term 4, E], study period - SS                                                                                                | 5 2020/2                         | 021 - FMV                                                                            |                                                              |                                                     |                                                                     |                    |              |
| <u>My Colle</u><br><u>Course e</u><br><u>My favou</u> | e <b>ge</b><br>-plans<br>rite course                                                                             | E-study record My<br>List of topics Con                                                                                                 | <u>school</u><br>ursewoi         | I <u>mates</u> <u>Stu</u><br>rk submissions <u>Pla</u>                               | idy details<br>in progress checl                             | <u>Map o</u><br><u>k My le</u>                      | <u>of my study</u><br>ctures sheet                                  |                    |              |
| The table<br>the study<br>use the gr<br>are workin    | shows the<br>period you<br>rey bullet i<br>g with the                                                            | studies commenced or complete<br>are working with at the moment c<br>n the first column Choose to switc<br>active study (green bullet). | d at thi:<br>an be fi<br>:h betw | s university and the applic<br>ound in the page subhead<br>een them in the portal ap | cation icons relev<br>er. If you have mo<br>plications. When | vant to the stu<br>ore than one s<br>n entering the | dies. The study and<br>tudy or study period<br>Student's portal you |                    |              |
| Choose                                                | Faculty                                                                                                    | Study                                                                                                    |                                  | Progress of study                                                                    | Register for ex                                              | xaminations                                         | Registration/Enrollment                                             | Extra-sem. courses | Final thesis |
| 0                                                     | FMV International Economic Relations<br>International Politics and Diplomacy<br>Development Studies<br>full-time |                                                                                                    | ons<br>omacy                     | enrolled                                                                             | Z                                                            |                                                     | 8.8<br>8                                                            | 8 <b>8</b><br>8    | =            |
| 8                                                     | FMV                                                                                                    | International Economic Relations<br>International Studies - Diplomacy<br>full-time                                                      |                                  | term duly completed (1)                                                              |                                                              |                                                     |                                                                     |                    |              |
| Support of<br>Application                             | the select                                                                                                    | ed study<br>ort of the selected study.                                                                                                  |                                  |                                                                                      |                                                              |                                                     |                                                                     |                    |              |
| Person<br>timetab                                     | al <u>Acad</u><br><u>ole cale</u><br><u>(we</u><br><u>oven</u>                                                   | emic Academic Contact<br>ndar year departments<br>eks schedule                                                                          | Contac<br>centre                 | <u>et My Print</u><br>e <u>excuse</u> <u>docume</u><br>notes                         | Document<br>nts storage                                      | Course<br>evaluation<br>by<br>students              |                                                                     |                    |              |

## **TOPIC DISTRIBUTION**

#### Where can I enroll in?

This table shows the storage of topics where you have signed up for no topic yet, but still you can do so. Click on the icon in the Details column to see a list of topics placed in the package.

| Course title  | Group of topics | Announced for                 | Register until | Number of topics | Topic        | Put up by                 | Details |
|---------------|-----------------|-------------------------------|----------------|------------------|--------------|---------------------------|---------|
| World Economy | Debate topics   | Thu 07:30-09:00 NB 470 (sem.) | not entered    | 10/3             | not selected | Ing. Ondřej Sankot, Ph.D. | +       |

3

| Group of topics - Debate | topics                                      |  |
|--------------------------|---------------------------------------------|--|
| Course:                  | World Economy                               |  |
| State:                   | open package                                |  |
| Register until:          | not entered                                 |  |
| Attributes:              | not entered                                 |  |
| Announced for:           | 2SE252 Se Thu 07:30-09:00 NB 470 Every week |  |
| Note:                    | not entered                                 |  |

Name of a coursework submission: -- not entered --

#### Topics on offer

1

The following table shows topics in the package. Column Project participants shows the number of students the topic is offered for. Colum Registered shows number of students currently registered. After clicking on the icon in the column Details you can get to the detaile information on the topic, including the option or registration or deregistration and to the list of already registered students.

| State | Name                               | Put up by                 | Project participants | Registered | Details |
|-------|------------------------------------|---------------------------|----------------------|------------|---------|
|       | Future of the European integration | Ing. Ondřej Sankot, Ph.D. | 13                   | 3          | +       |
|       | Regulation of globalization        | Ing. Ondřej Sankot, Ph.D. | 13                   | 2          | +       |
|       | State intervention in the economy  | Ing. Ondřej Sankot, Ph.D. | 13                   | 3          | +       |

#### Key:

sign-up approved.

#### Sign up or sign off from topic

This table shows students registered to the selected topic. a topic on condition the deadline has not expired and the top

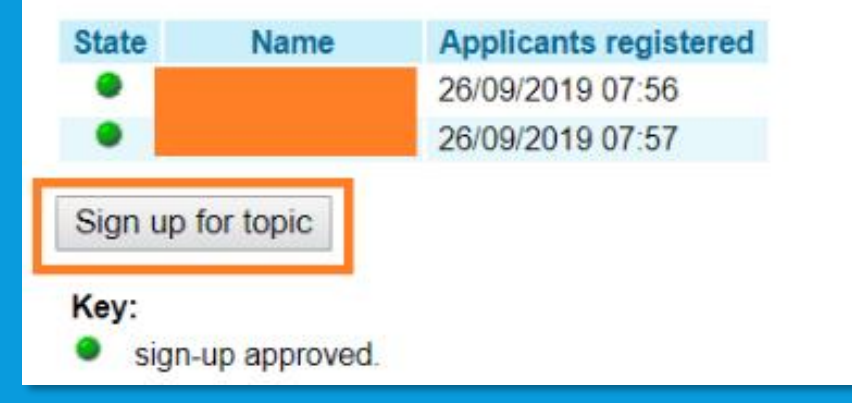

### InSIS $\rightarrow$ Student's Portal $\rightarrow$ My College

#### Student's portal

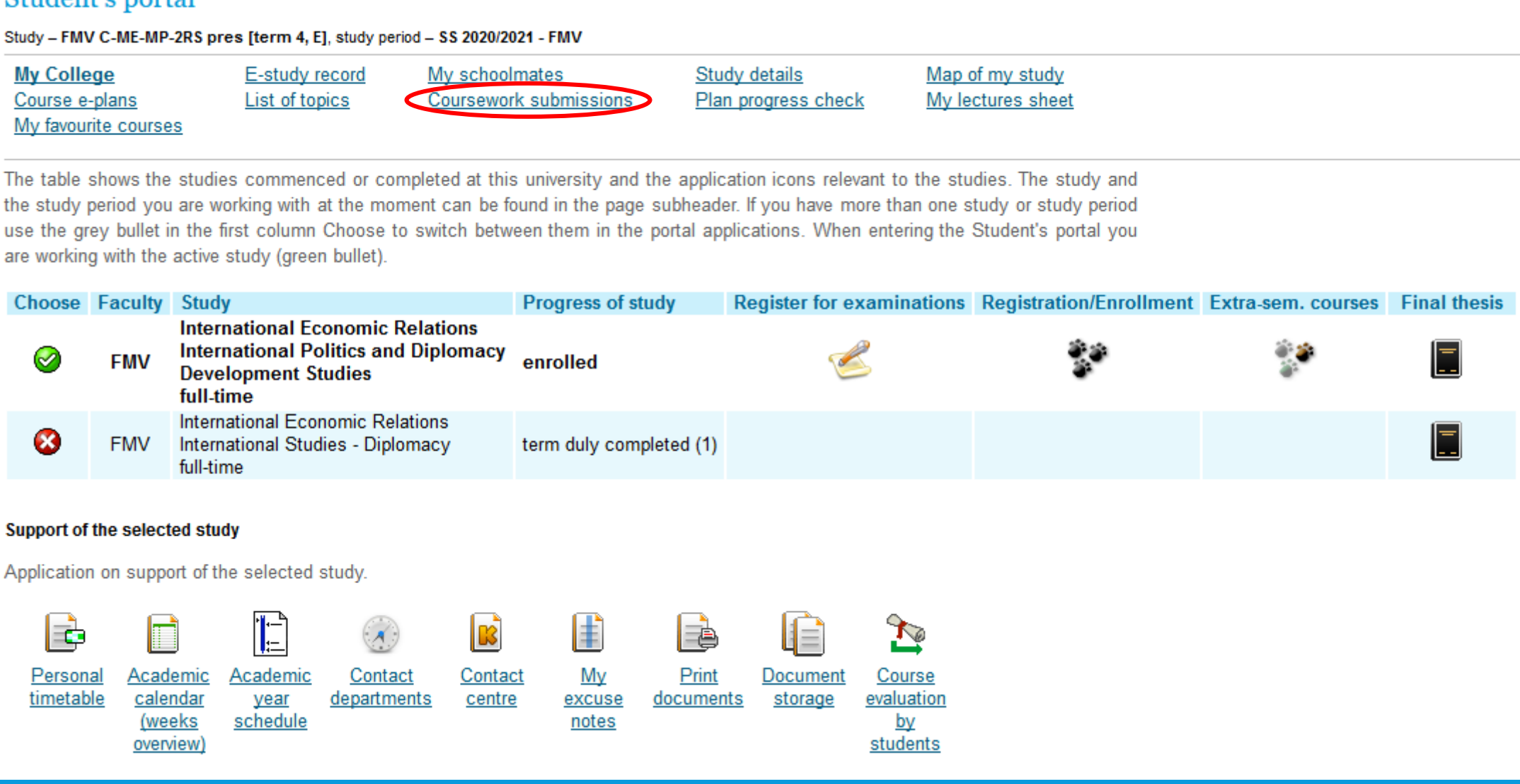

- 3 steps!!!
  - 1 insert file
  - 2 submit file
  - 3 confirm submission!

| Mhere I can submi    | Where I can submit my papers |      |                               |                  |       |         |                 |              |           |              |  |
|----------------------|------------------------------|------|-------------------------------|------------------|-------|---------|-----------------|--------------|-----------|--------------|--|
| Course title         | Name                         | Туре | Announced for                 | Until            | Topic | Details | Number of files | Instructions | Put up by | Insert files |  |
| 2SE252 World Economy | Literature review            | 1    | Thu 07:30-09:00 NB 470 (sem.) | 09/10/2019 23:59 | free  | 0       | 0               |              | O. Sankot | +            |  |
| 2SE252 World Econom  | Data analysis                | 1    | Thu 07:30-09:00 NB 470 (sem.) | 23/10/2019 23:59 | free  | 0       | 0               |              | O. Sankot | +            |  |
| 2SE252 World Economy | / Term paper                 | 1    | Thu 07:30-09:00 NB 470 (sem.) | 24/11/2019 23:59 | free  | 0       | 0               |              | O. Sankot | +            |  |
| 2SE252 World Economy | Debate handout               | 0    | Thu 07:30-09:00 NB 470 (sem.) | 12/12/2019 23:59 | free  | 0       | 0               |              | O. Sankot | +            |  |

The following table contains the coursework submissions where you have submitted your assignments to and received a confirmation, therefore, you cannot enter any more files there. If you have been granted points for submission, see them in column Points. To display the entered files click in column Display files.

#### Coursework submissions with submitted files

Course title Name Type Announced for Until Topic Open Points Details Number of files Instructions Put up by Display files

The following table contains the closed coursework submissions with the submitted files waiting for confirmation. If you have entered your files in here, you can display them by clicking in column Display files.

#### **1 Select and insert file**

You can drag and drop the file or select it using the *Select file* button. You must insert the selected file...

#### Enter new file

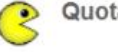

Quota for inserting files 5,00 MiB.

To insert a file click on the Select file button and select the file you wish to insert. The name of the entered file can contain only small and capital letters without diacritics, numbers, underscores, round brackets, dashes, commas and full stops. System allows entering a file whose name contains diacritics; however, these diacritics will be removed. Similarly, the file name can contain spaces which will be replaced with underscores. Symbols of foreign alphabets are not permitted. The length of file name is limited to 100 characters.

| ile:        | Select file |
|-------------|-------------|
|             |             |
| escription: |             |
|             |             |
|             |             |
|             |             |
|             |             |
|             | 1           |
|             |             |

### 2 Submit file

| Name of a coursework<br>submission: | Literature review                           |
|-------------------------------------|---------------------------------------------|
| Туре:                               | individual coursework submission            |
| State:                              | open                                        |
| Closing date:                       | 09/10/2019 23:59                            |
| Announced for:                      | 2SE252 Se Thu 07:30-09:00 NB 470 Every week |
| Coursework submission<br>quota:     | 5 MiB                                       |

#### 2 Transaction was successfully completed.

#### List of entered files

The table below shows all the files that have been inserted in the particular coursework submission, but have not been handed in yet. The files can be viewed, downloaded, deleted, reordered and renamed.

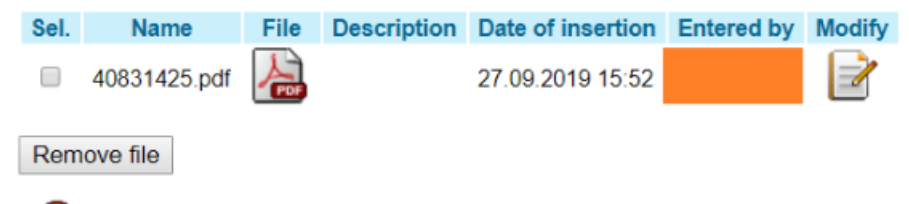

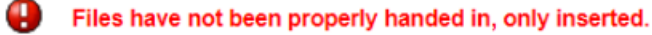

Click on the following button to submit all the above listed files. Until you execute this transaction, the files will not be available to the teacher to view.

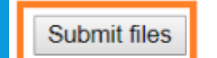

you can still remove and add files before submitting

### **3 Confirm submission**

only after confirming submission are the files available to the lecturer!!!

#### Individual coursework submission - World Economy (2SE252)

Details for a coursework submission

| Name of a coursework<br>submission: | Literature review                           |
|-------------------------------------|---------------------------------------------|
| Туре:                               | individual coursework submission            |
| State:                              | open                                        |
| Closing date:                       | 09/10/2019 23:59                            |
| Announced for:                      | 2SE252 Se Thu 07:30-09:00 NB 470 Every week |
| Coursework submission<br>quota:     | 5 MiB                                       |

#### Submit files

3

Use this application to confirm submission of files in this coursework submission. You can add a note to the submitted files.

#### Files have not been properly handed in, only inserted. To confirm submission click on the button.

After you have clicked on the Confirm submission button all your files will be handed in and available for the teacher to check them. Subsequently, the coursework submission will be closed for you. You will be unable to change the files.

| Note:   |            |  |    |
|---------|------------|--|----|
|         |            |  |    |
|         |            |  | 11 |
| Confirm | submission |  |    |

properly handed files  $\rightarrow$ 

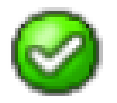

Your files have been submitted.

#### InSIS $\rightarrow$ Student's Portal $\rightarrow$ My College

#### Student's portal

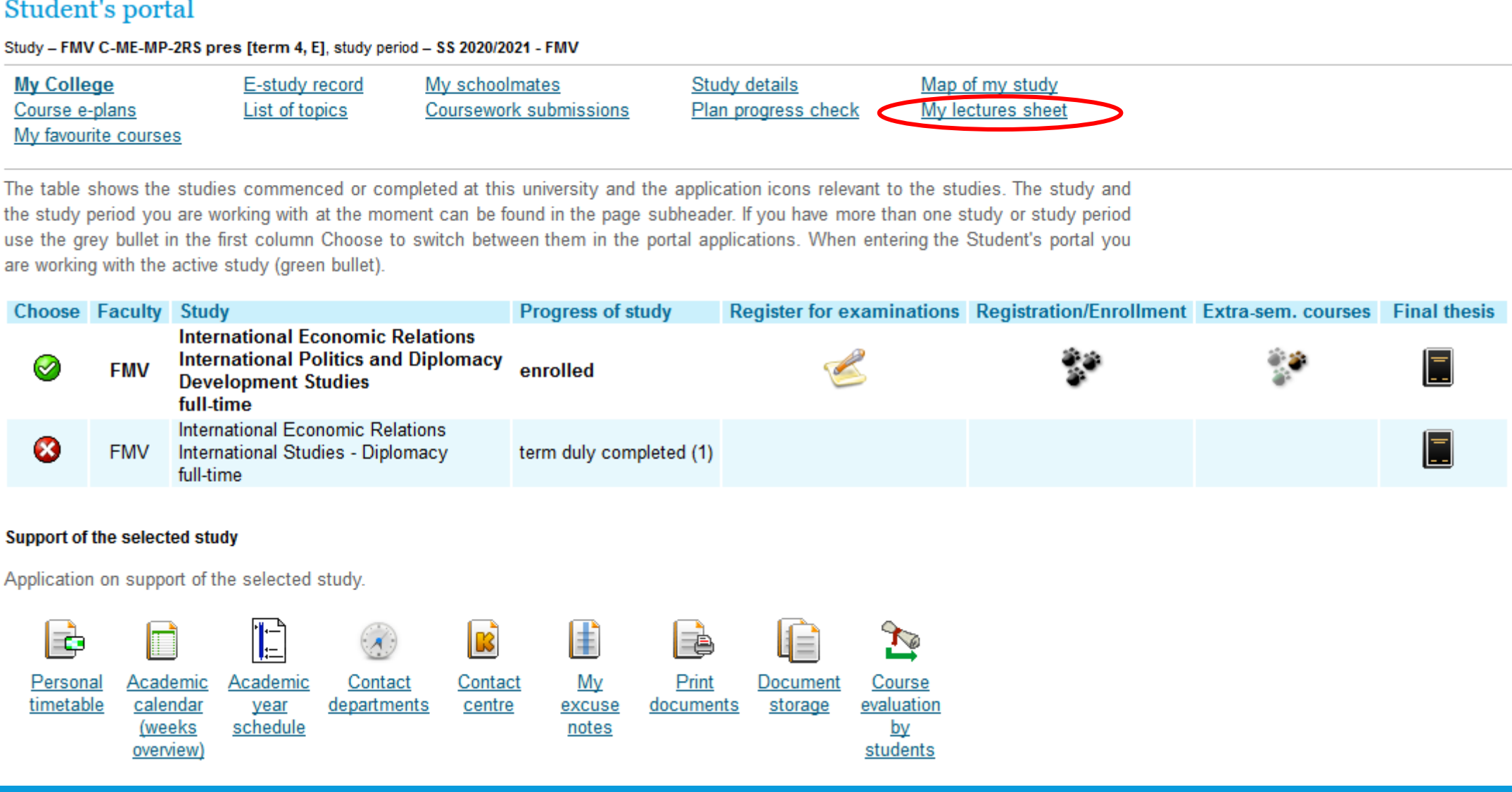

## **MY LECTURES SHEET**

0.5

1

2

2.5

0.5

8

1.5 1

| My studies         E-study record           Course e-plans         List of topics           My favourite courses         My favourite courses                             | d <u>My schoolmates</u><br>Coursework submissions                                                                                                    | Study details Map of my,<br>Plan progress check My lecture                         | Your personal attendance<br>by weeks                                                                                                    |  |  |  |
|----------------------------------------------------------------------------------------------------|----------------------------------------------------------------------------------------------------|------------------------------------------------------------------------------------|----------------------------------------------------------------------------------------------------|--|--|--|
| The table contains an overview of your a<br>the assessment sheets for the course.<br>student's assessment, e.g. assigned ser<br>keeps file of any assessment sheets for t | The table contains an overview of your attendance in the courses you properly signed up for. Use the arrow in the Other column to display the assessment sheets for the course. These sheets enable the teacher to enter and to release various information concerning the student's assessment, e.g. assigned seminar papers, activity in the class score, test score, etc. You can display them only if the teacher keeps file of any assessment sheets for the course. |                                                                                    |                                                                                                    |  |  |  |
| Click on the icon in column Settings to se<br>first icon" column represents the overall<br>you gain access to the link in "Actions - s                                    | t sending e-mails from sheets and c<br>assessment of a course in the autor<br>econd icon" column.                                                                                                    | oursework submissions of the relevant co<br>natic assessment After you have handed | course. The "Actions -<br>ed in your course test,                                                                                                    |  |  |  |
| Course                                                                                                    |                                                                                                    | When                                                                               | Timetable item<br>1, 2, 3, 4, 5, 6, 7, 8, 9, 10, 11, 12, 13, Other Strings Actions                                                                                    |  |  |  |
| 2AJ153 Intensive Czech for Foreigners                                                                                                    | 2AJ153 Se Th                                                                                                    | u 09:15-12:30 RB 338 Every week                                                    |                                                                                                    |  |  |  |
| 3MA683 Introduction to International Busi                                                                                                    | ness Communications 3MA683 Le M                                                                                                    | on 09:15-10:45 SB 308 Every week                                                   | 🙀 🧊                                                                                                    |  |  |  |
| 2PR151 Introduction to Law                                                                                                    | 2PR151 Le Tu                                                                                                    | ie 09:15-12:30 RB 209 Every week                                                   | 🙀 🕄                                                                                                    |  |  |  |
| 2RU121 Russian language 1 (A1)                                                                                                    | 2RU121 Se T                                                                                                    | ue 12:45-14:15 SB 127 Every week                                                   | Go to document server                                                                                                    |  |  |  |
| 4ST601 Statistics                                                                                                    | 4ST601 Le Fr<br>4ST601 Se W                                                                                                    | i 09.15-10:45 NB D Every week<br>led 12:45-14:15 SB 202 Every week                 | $\rightarrow \square \square \square \square \square \square \square \square \square \square \square \square \square \square \square \square \square \square \square$ |  |  |  |
| 2SE252 World Economy                                                                                                    | 2SE252 Le Tu<br>2SE252 Se Tu                                                                                                    | ie 14:30-17:45 Vencovského aula Every we<br>nu 07:30-09:00 NB 470 Every week       | week O O O O O O O O O O O O O O O O O O                                                                                                    |  |  |  |
| Key (click to show/hide)                                                                                                    |                                                                                                    |                                                                                    |                                                                                                    |  |  |  |
| Back to Personal administration                                                                                                    |                                                                                                    |                                                                                    | Set notifications for lecture                                                                                                    |  |  |  |
| Sheets from semina                                                                                                    | s - 2 <b>SE</b> 252 Se Thi                                                                                                    | 07:30-09:00 NB 470                                                                 | D Every week                                                                                                    |  |  |  |
| Sheets nom semma                                                                                                    | 3-202232 0e mit                                                                                                    | 107.30-03.00 110 470                                                               | v Every week                                                                                                    |  |  |  |
| Activity                                                                                                    |                                                                                                    |                                                                                    |                                                                                                    |  |  |  |
| Grouping 1 2 3                                                                                                    | 4 5 6 7 8 9                                                                                                    | 10 11 12 13 Tota                                                                   | tal                                                                                                    |  |  |  |

#### InSIS $\rightarrow$ Student's Portal $\rightarrow$ My College

#### Student's portal

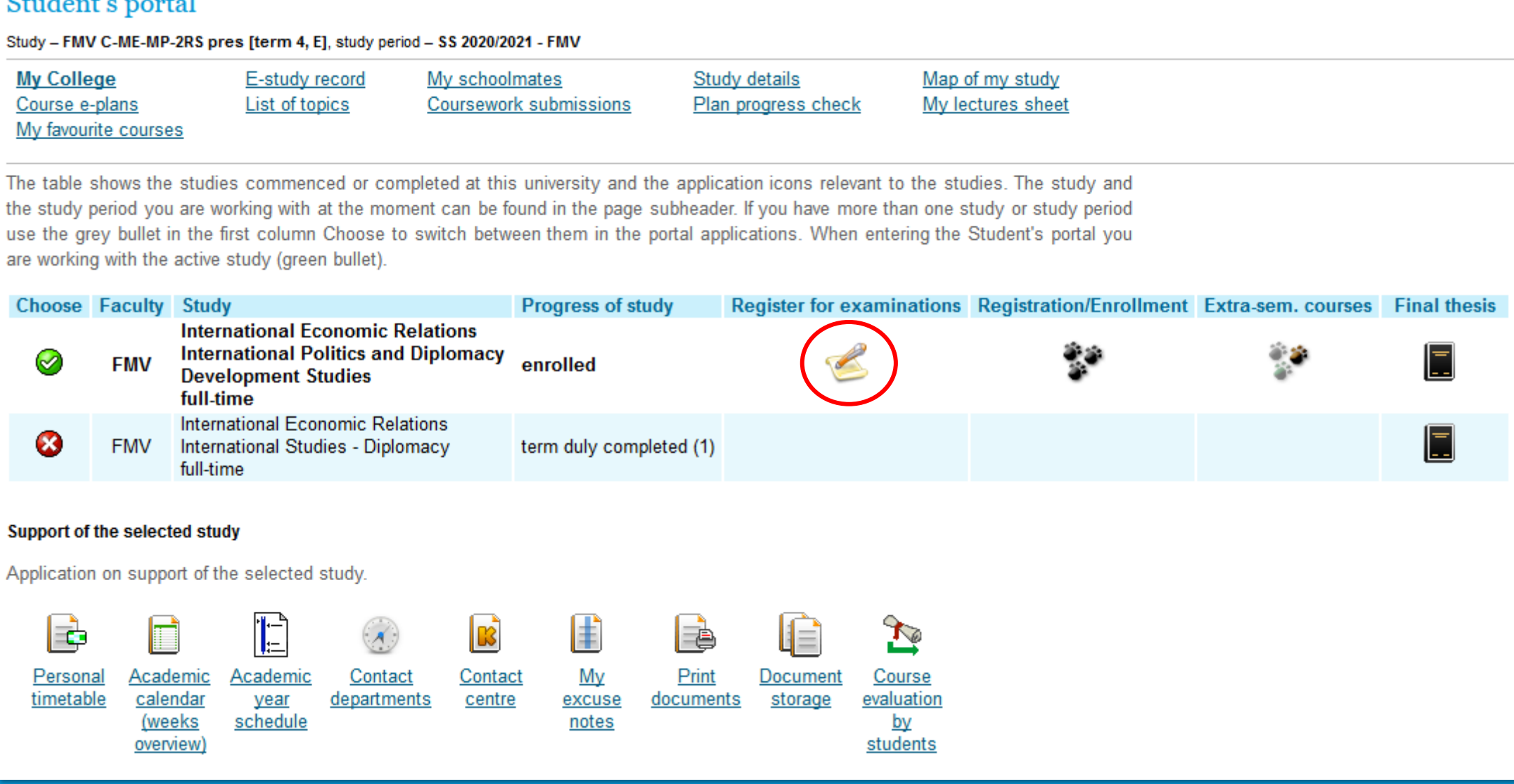

## **REGISTRATION FOR EXAMS**

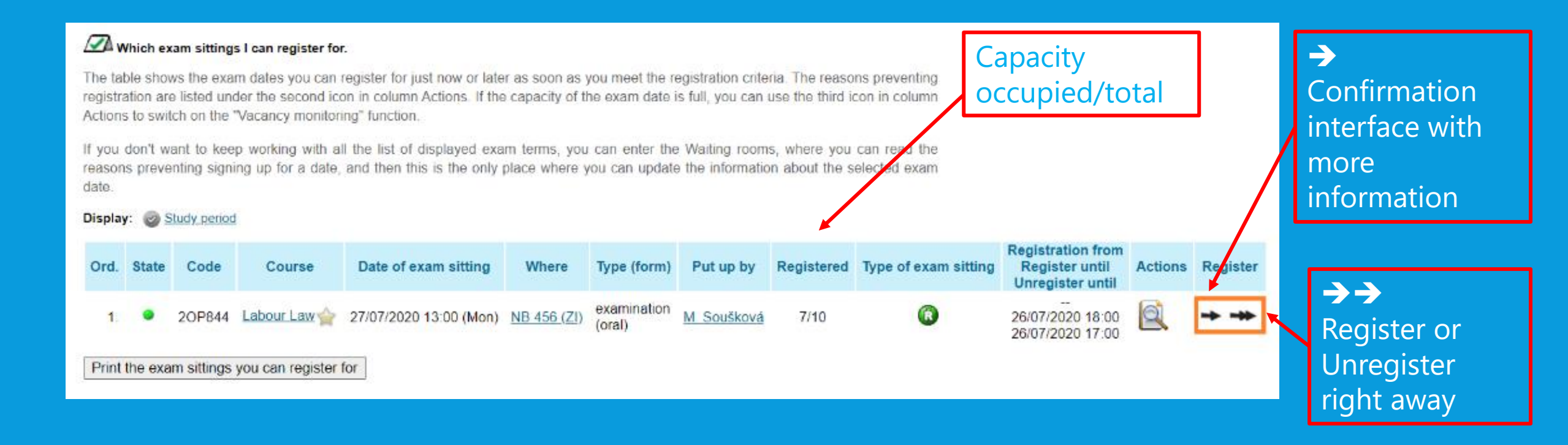

arrows not displayed  $\rightarrow$  (de)registration not available at the moment

### **DOCUMENT SERVER** HOMEWORK, PRESENTATIONS, MATERIALS

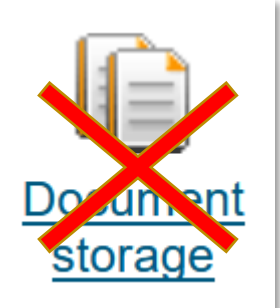

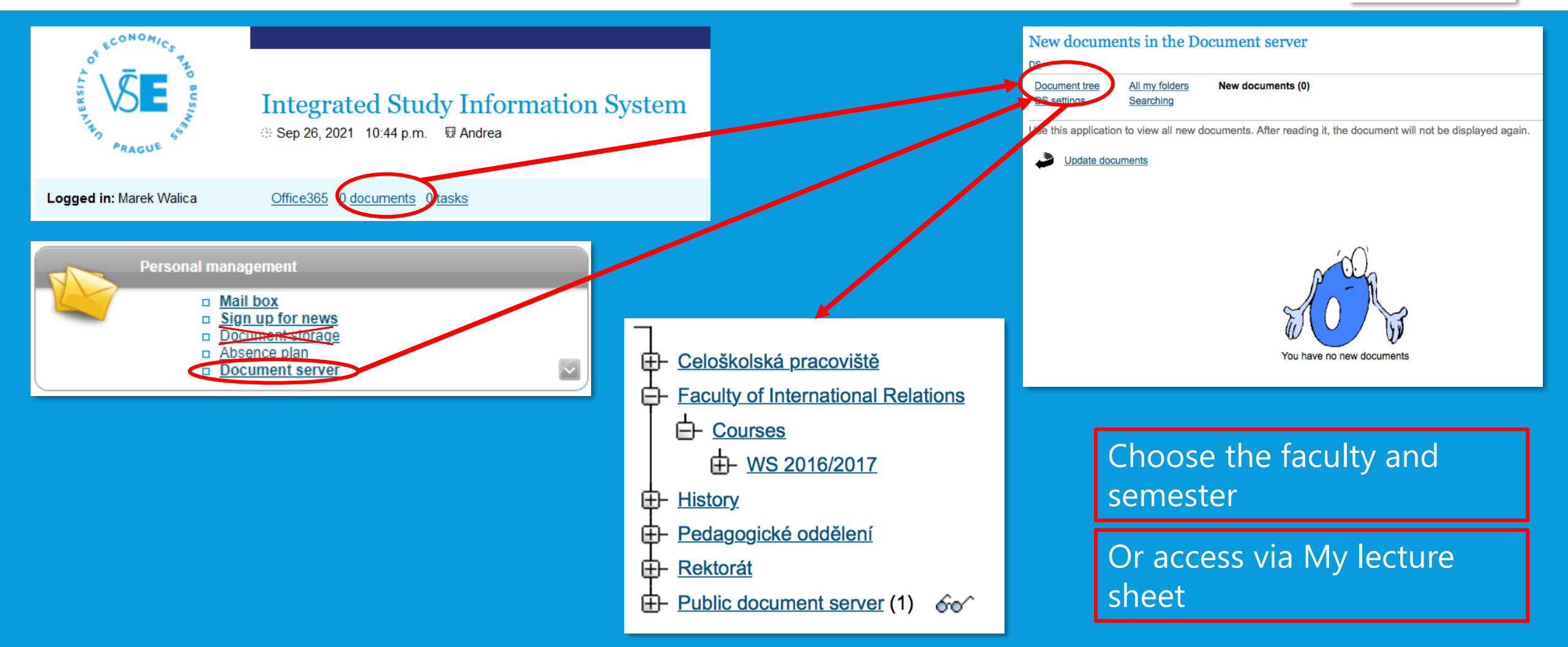

## **PERSONS AT VŠE**

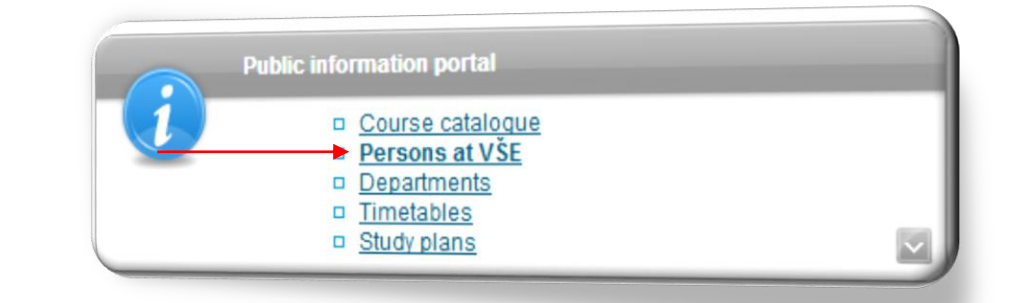

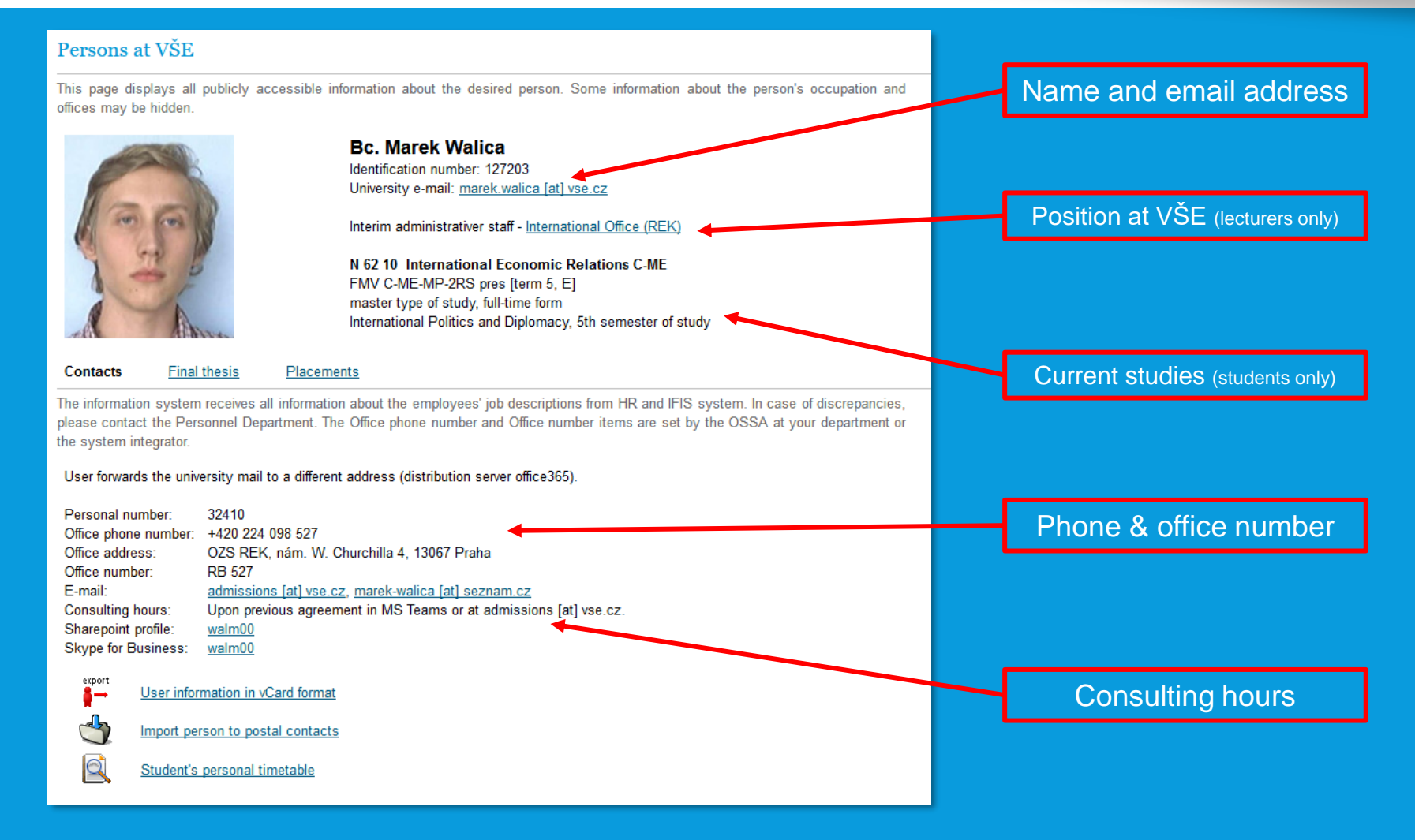

### **EDUROAM**

- Wi-Fi can be arranged on this website: <a href="https://eduroam.vse.cz/heslo/?locale=en">https://eduroam.vse.cz/heslo/?locale=en</a>
- Choose "Change password" and create your Eduroam password
  - Eduroam password must differ from the InSIS password!
- Sign in to Eduroam for the 1st time → use the "@vse.cz" suffix!

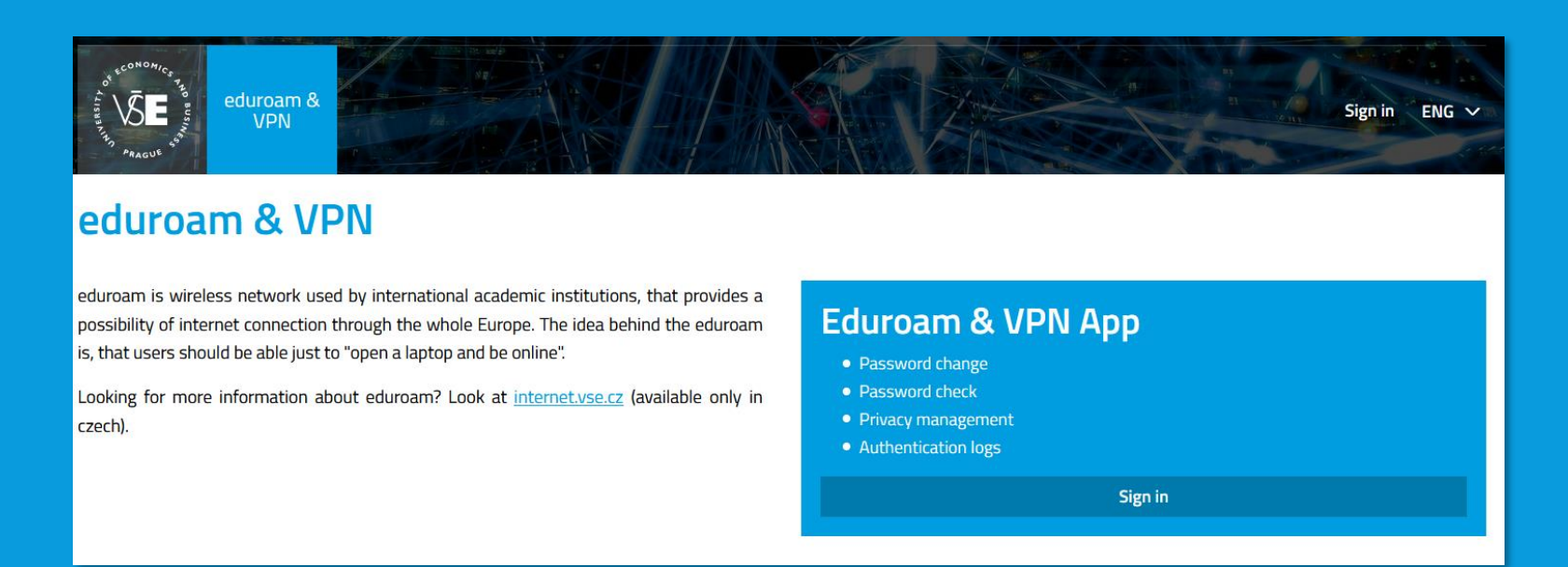

### **MORE USEFUL INFORMATION**

- Informatics Centre <u>https://ci.vse.cz/english/</u>
- helpdesk@vse.cz

| <sup>540<sup>LA</sup> <sup>6</sup>4<sub>0</sub><br/><sup>5</sup><br/><sup>1</sup><br/><sup>1</sup><br/><sup>1</sup><br/><sup>1</sup><br/><sup>1</sup><br/><sup>1</sup><br/><sup>1</sup><br/><sup>1</sup></sup>                                                          | Informatics Netword<br>Centre Access<br>J J                                                                                                    | k Services<br>↓                                                                                                    | Support                                                                                                    | E-                                                                                                    | Q ENG .                                                                                     |
|----------------------------------------------------------------------------------------------------|----------------------------------------------------------------------------------------------------|----------------------------------------------------------------------------------------------------|----------------------------------------------------------------------------------------------------|----------------------------------------------------------------------------------------------------|---------------------------------------------------------------------------------------------|
| For Study                                                                                                    | For Employees                                                                                                    | <u>E-mail</u>                                                                                                    | InSIS                                                                                                    | Office365                                                                                                    | <u>Other</u>                                                                                |
| <ul> <li>Software</li> <li>Software in classrooms</li> <li>Printing and Copying</li> <li>Blocking Internet Access in PC Classrooms</li> <li>Operating Hours</li> <li>Educational Projects</li> <li>E-learning, Recording of Lectures</li> <li>VMware Horizon</li> </ul> | <ul> <li>Help Desk</li> <li>Software</li> <li>Auto Backup</li> <li>Electronic Request Form<br/>("e-žădanka" - Purchase of<br/>Technology and Software)</li> <li>Local Administrator</li> <li>Repair and Service</li> <li>VMware Horizon</li> <li>Replacing Toner in the<br/>Printer</li> <li>Technology<br/>Decommissioning</li> </ul> | <ul> <li>E-mail Address, Mail<br/>Servers</li> <li>Mail in Office 365</li> <li>Mail in InSIS</li> <li>Moving Mail from InSIS to<br/>Office 365</li> <li>Mail Redirection</li> <li>Configuration of Mail<br/>Clients</li> <li>Mass Mailing</li> <li>Shared Mailboxes, Aliases,<br/>Discussion Groups,</li> <li>Capacities, Limits</li> <li>SPAM and Fraudulent<br/>Emails</li> <li>Received Fradulent<br/>Message</li> </ul> | <ul> <li>Troubleshooting</li> <li>More Tutorials and<br/>Information</li> <li>How to Register in Courses</li> <li>Useful Information for<br/>Students</li> <li>Multi-Factor<br/>Authentication</li> <li>Multi-Factor<br/>Authentication – Q&amp;A and<br/>Troubleshooting</li> </ul> | <ul> <li>Basic information</li> <li>Deployment Principles</li> <li>Login to Office 365</li> <li>Manuals</li> <li>Installing Office from 0365</li> <li>Mail in Office 365</li> <li>OneDrive (Files in Cloud)</li> <li>Other Applications /<br/>Websites</li> </ul> | <ul> <li>→ ID Cards</li> <li>→ ownCloud on CESNET</li> <li>→ Sharing Large Files</li> </ul> |

## **INSIS PRESENTATION - DOWNLOAD**

Go to the website of International Degree Programmes: <u>https://admissions.vse.cz/admitted-</u>

**Downloads – Admitted Students** 

Learn more about the Prague University of Economics and Business!

Cultural Shock

InSIS Presentation

InSIS Guide

Library Guide

Sport Classes

• University Guide

students-2/on-campus/downloads-admitted/

Click on InSIS Presentation

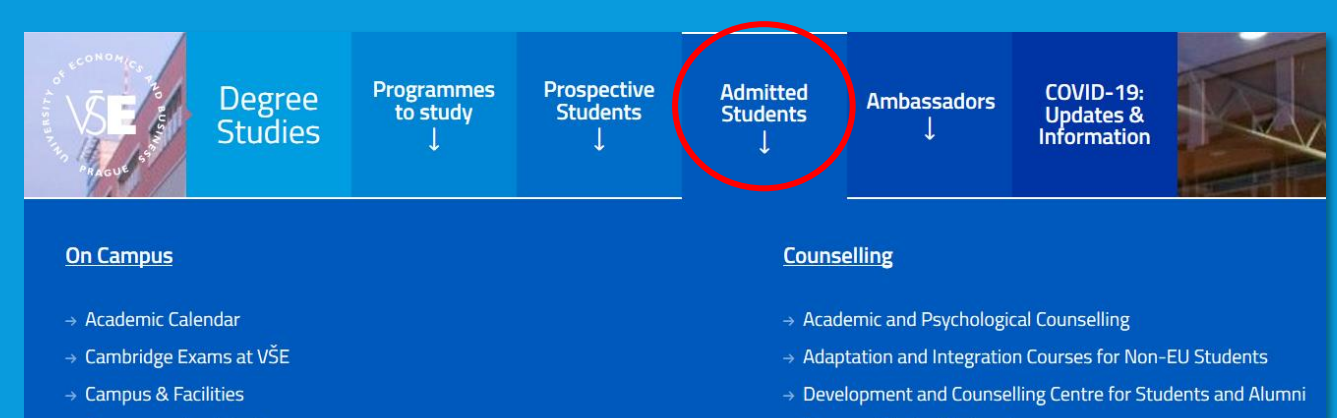

→ Erasmus Student Network

- → Courses and registrations
- → Orientation Days
- → Sport Courses
- → Study Abroad

#### → Downloads – Admitted Students

### OFFICE 365 - SET LANGUAGE (1)

### Set the language after log in to your mail box

### SETTING LANGUAGE IN OFFICE 365

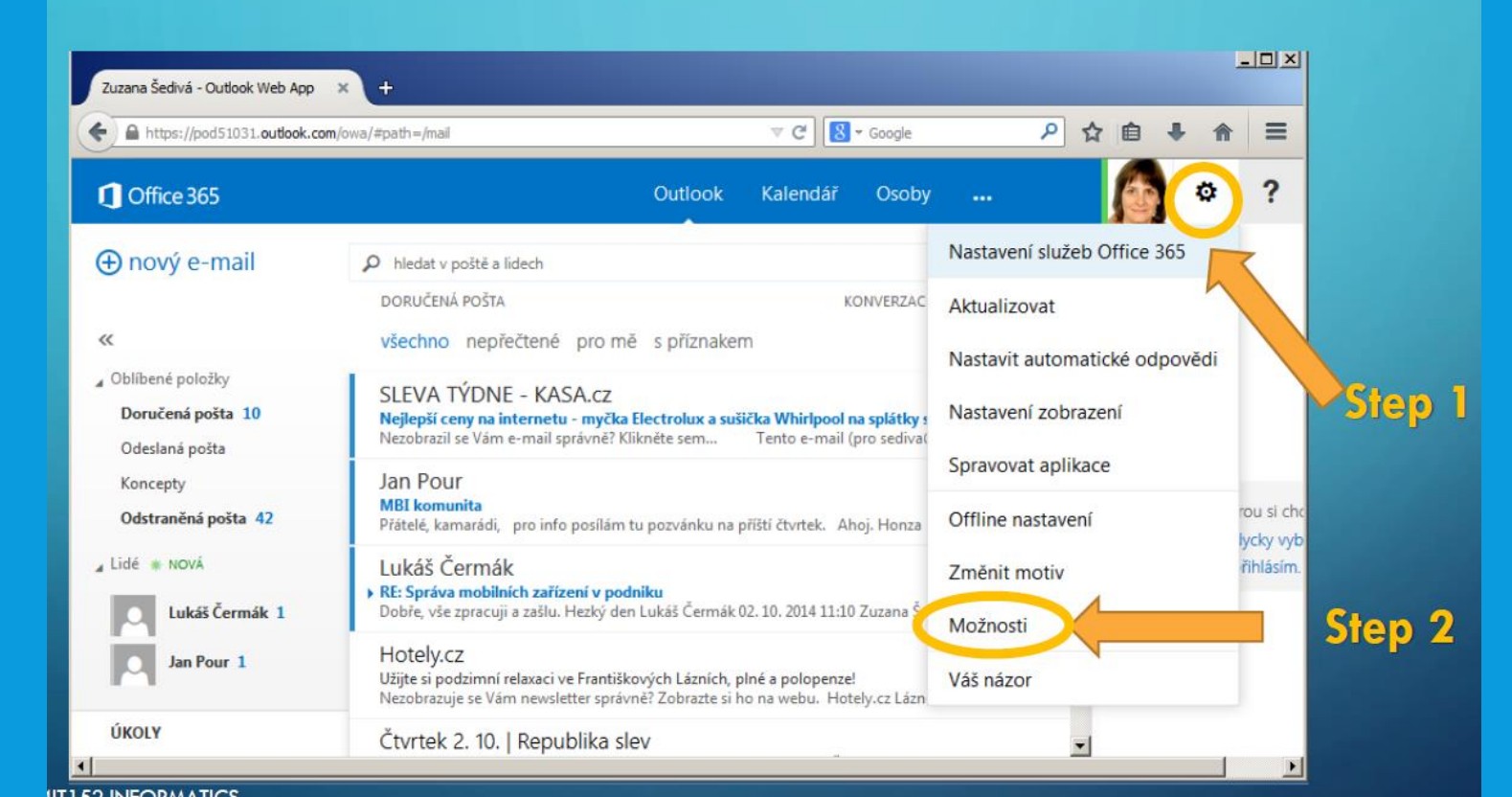

### SET LANGUAGE (2)

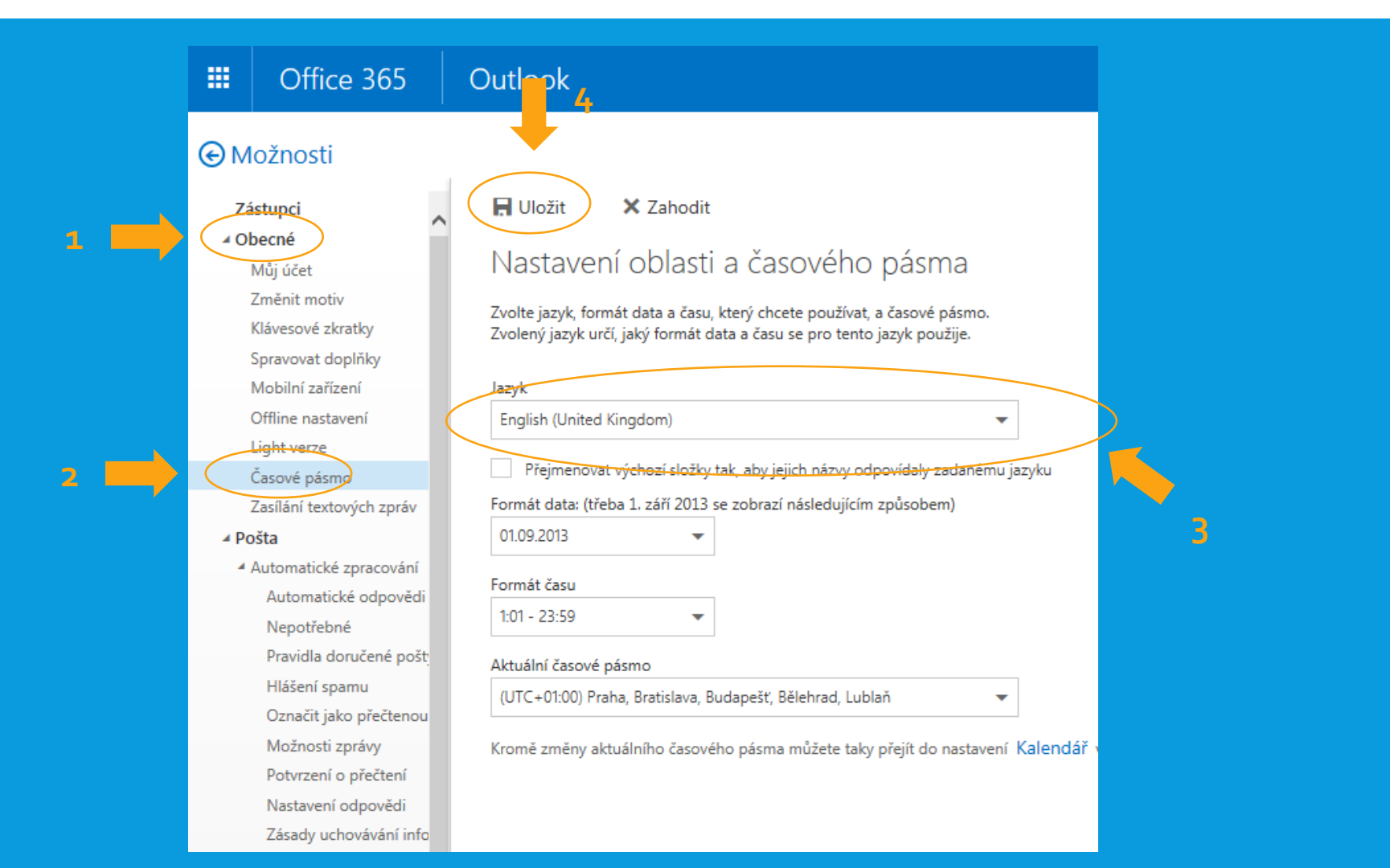

## OFFICE 365 PRO PLUS INSTALLATION (1)

 You can install Microsoft Office Pro Plus (Word, Excel, PowerPoint) up to five devices (i.e. laptop, mobile phone, tablet) for free

|       | Office 365                       | Outlook                              | VŜE   | 🔺 🔅 📍                                 |
|-------|----------------------------------|--------------------------------------|-------|---------------------------------------|
| Searc | h Mail and People                | P ⊕ New   ∨                          |       | 2 Office 365 settings                 |
| €F    | olders +                         | Nevyžádaná pošta                     | All 🗸 | Refresh                               |
| ⊿ F   | avorites<br>Doručená pošta 109   |                                      |       | Display settings                      |
|       | Odeslaná pošta                   |                                      |       | Manage add-ins                        |
|       | Koncepty 1<br>Odstraněná pošta 1 |                                      |       | Offline settings                      |
| a N   | /larkéta Lipavská                |                                      |       | Change theme<br>Options               |
|       | Doručená pošta 109<br>Koncepty 1 | -) We didn't find anythin show here. | ng to | Feedback                              |
|       | Odeslaná pošta                   |                                      |       | We didn't find anything to show here. |

### OFFICE 365 PRO PLUS INSTALLATION (2)

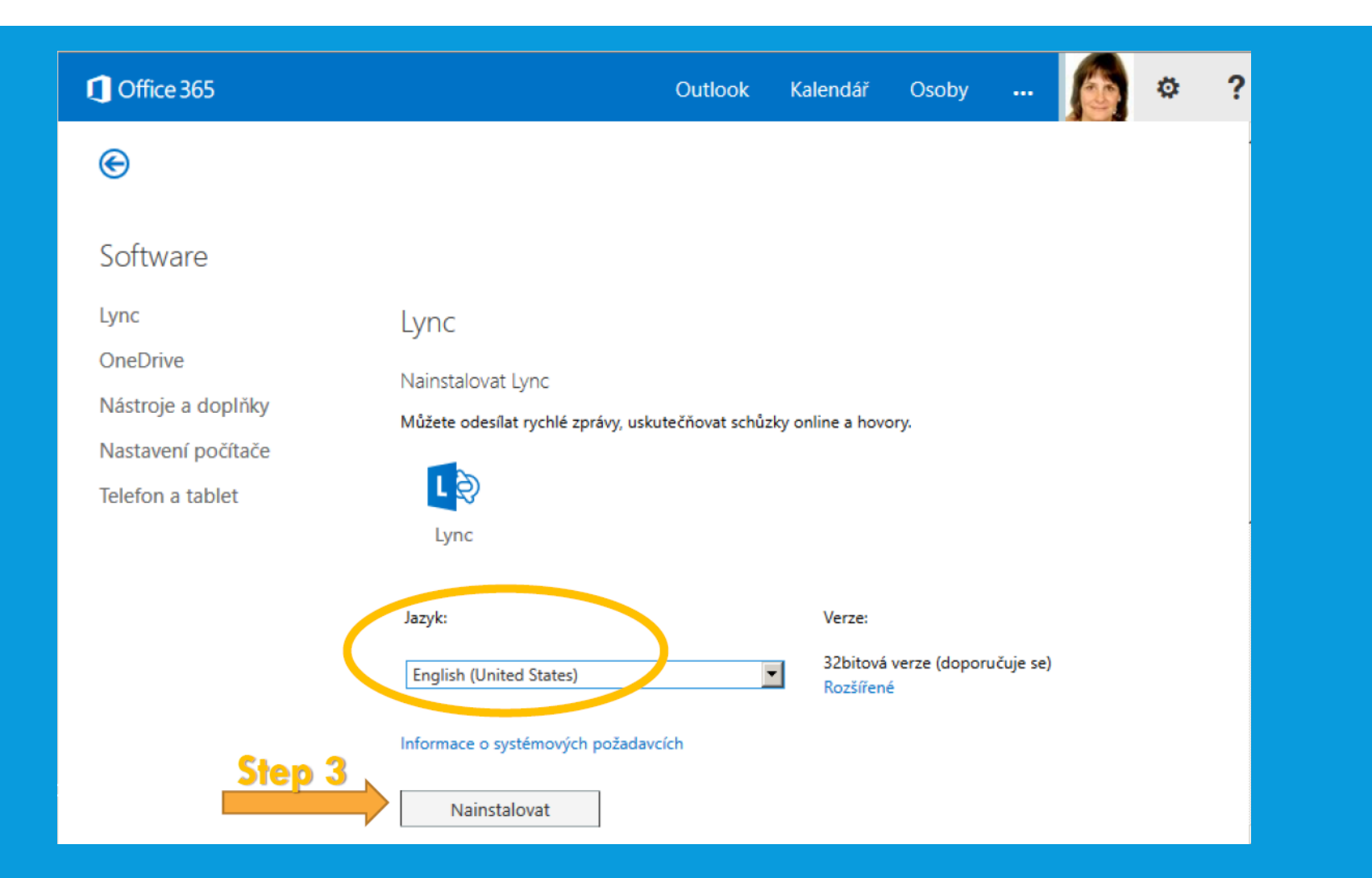

### OFFICE 365 PRO PLUS INSTALLATION (3)

• You can install Microsoft Office Pro Plus (Word, Excel, PowerPoint) up to five devices (i.e. laptop, mobile phone, tablet) for free

|                       | VŠE Můj účet                            |                                                                                                |
|-----------------------|-----------------------------------------|------------------------------------------------------------------------------------------------|
|                       | <                                       | Nastavení                                                                                      |
| ŵ                     | Můj účet                                |                                                                                                |
| R                     | Osobní údaje                            | Hledáte nastavení zabezpečení a ochrany osobních údajů? Jsou teď trošku jinde. Ukázat          |
|                       | Předplatná                              | Motiv<br>Zvolte svůj oblíbený motiv. Výchozí motiv                                             |
| ପ୍ତ                   | Zabezpečení a ochrana<br>osobních údajů | Úvodní stránka<br>Změňte místo, kam přejdete po přihlášení. Outlook                            |
| A                     | Oprávnění aplikací                      | Oznámení<br>Určete, která oznámení potřebujete.                                                |
| $\overline{\uparrow}$ | Stav instalace                          | Software<br>Nainstalujte software                                                              |
| ŝ                     | Nastavení                               | Jazyk a časové pásmo<br>Zvolte jazyk, časové pásmo a formát data/času. English (United States) |
|                       |                                         |                                                                                                |
|                       |                                         |                                                                                                |
|                       |                                         |                                                                                                |
|                       |                                         |                                                                                                |

### OFFICE 365 PRO PLUS INSTALLATION (4)

| ₩ \§e              |                                                                                                    |
|--------------------|----------------------------------------------------------------------------------------------------|
| e                  |                                                                                                    |
| Software           |                                                                                                    |
| Office             | Office                                                                                                    |
| Nástroje a doplňky | Spravovat instalace                                                                                                    |
| Telefon a tablet   | Chcete deaktivovat produkt Office na jednom počítači a nainstalovat ho na jiný? Přejděte na Můj účet > Stav instalace.                                                                                                |
|                    | Nainstalovat Office 365 ProPlus s novými aplikacemi verze 2016 Co se stalo s Office 2013?                                                                                                    |
|                    | Poznámka: Správce povolil nové verze, takže budete mít přednostní přístup k nejnovějším funkcím Office. Pokud k nim budete mít nějaké připomínky nebo s nimi budete mít nějaké problémy, kontaktujte prosím správce.  |
|                    |                                                                                                    |
|                    | Word Excel PowerPoint OneNote Access Publisher Outlook Skype pro OneDrive<br>firmy pro firmy                                                                                                    |
|                    |                                                                                                    |
|                    | Jazyk:     Verze:       English (United States)     Rozšířené možnosti   Step 1                                                                                                    |
|                    | Don't see the language you want? Install one of the languages in the list above and then install a language accessory pack. Additional languages and language accessory packs don't count against your install limit. |
|                    | Informace o systémových požadavcích                                                                                                    |
|                    | Nainstalovat Step 2                                                                                                    |

### TO FORWARD YOUR EMAILS...

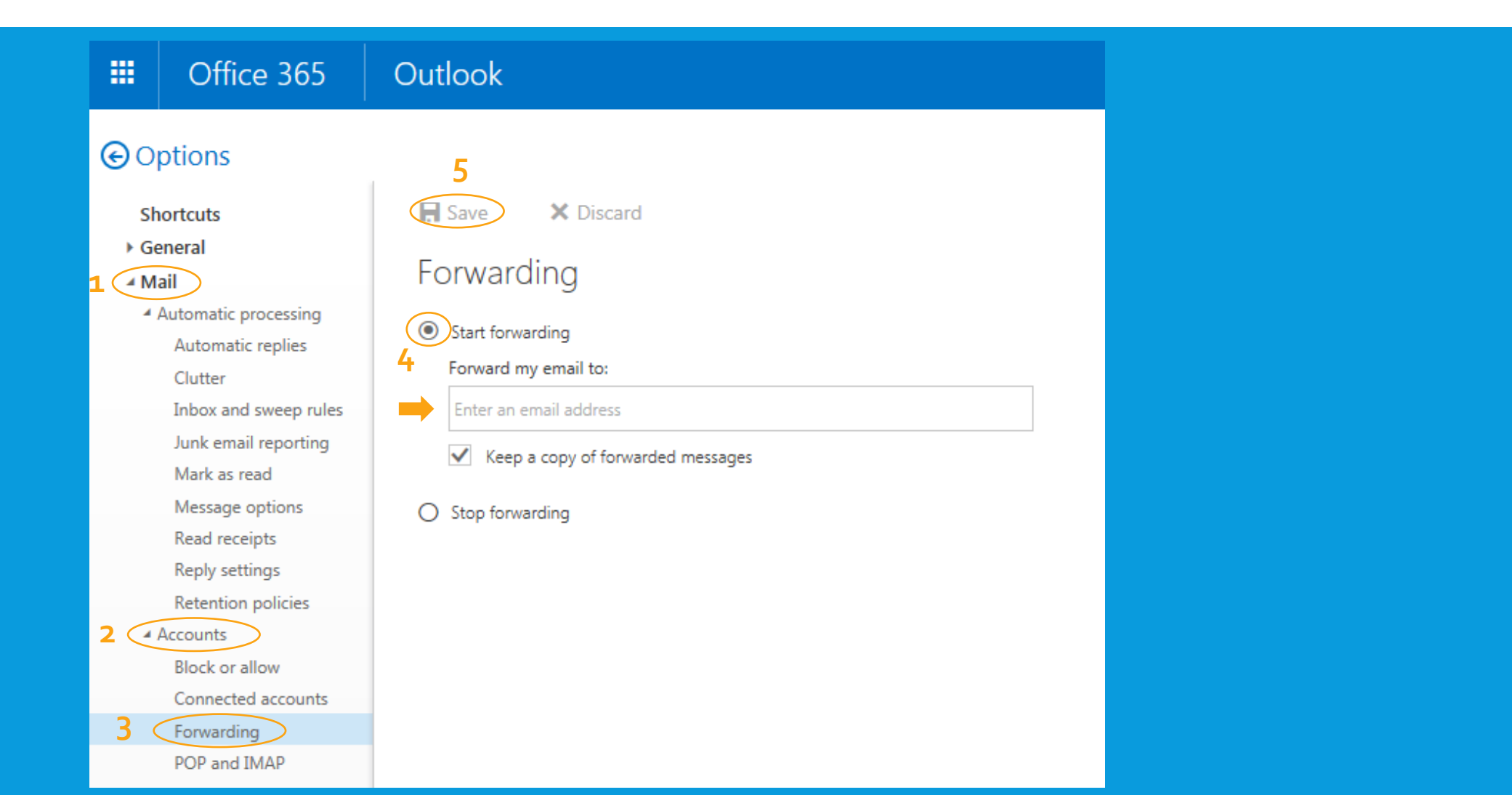

# **QUESTIONS?**

Thank you for your attention! Presentation and recording of this session will be available at admissions.vse.cz